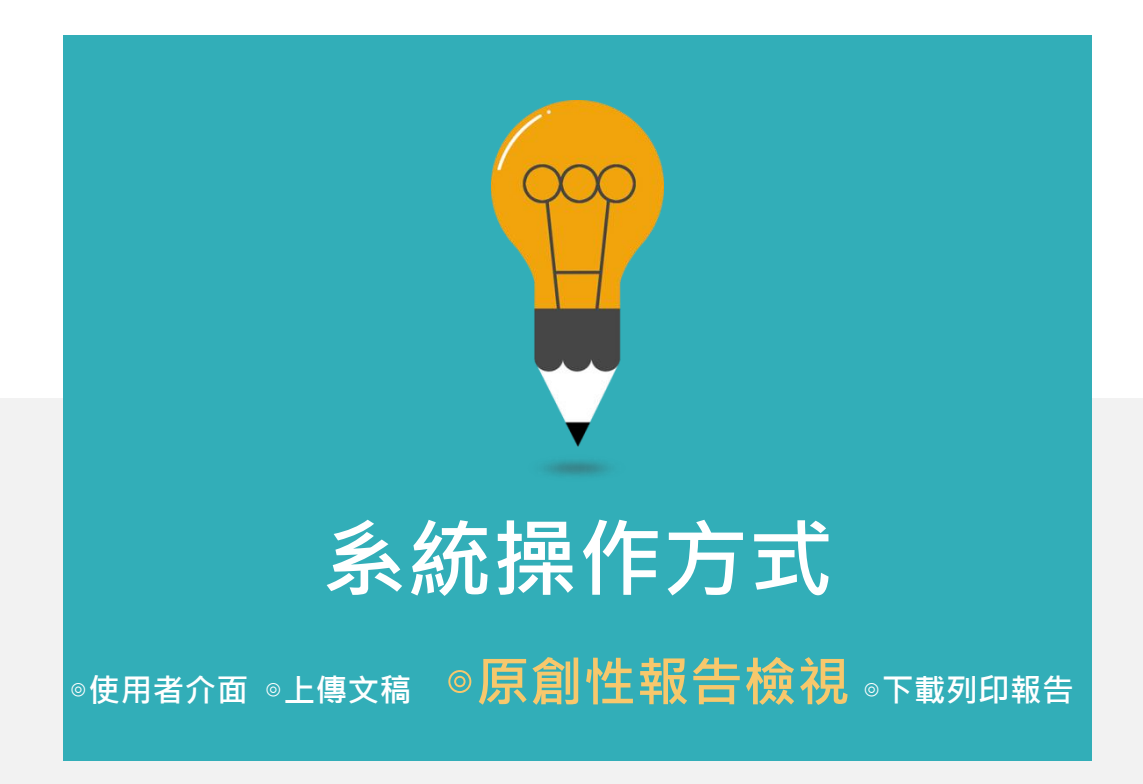

## 查看上傳結果畫面

若類似處顯示--,則代表系統處理中,請稍後重新登入查看

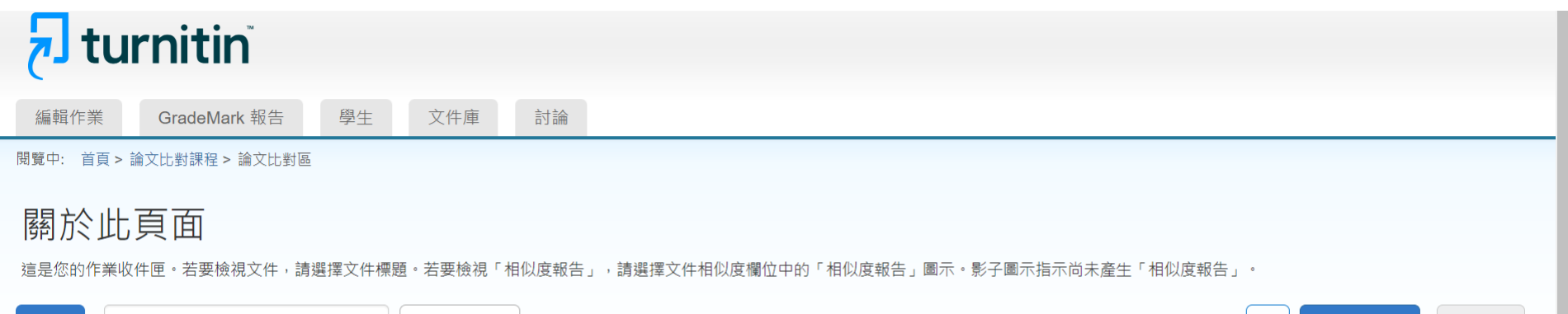

| 上傳           |      | 所有文稿 |            |      |              |          |                                                                | 【 <b>C</b> 】 「下 | 載全部 🗸 | 移動子 | Ē  |
|--------------|------|------|------------|------|--------------|----------|----------------------------------------------------------------|-----------------|-------|-----|----|
|              |      |      | 75-100%    |      |              |          |                                                                |                 |       |     |    |
| □ 作者         | 文稿標題 |      | 50-74%     | 文稿代碼 | 已上傳          |          | 已檢視                                                            | 相似度             | 旗標    | 選項  |    |
| Sherry Chang | 論文初稿 |      | 25-49%     |      | 三月 6th 2024, | 10:08 AM | ø                                                              | 6%              |       | ••• |    |
|              |      |      | 0-24%      |      |              | 點選色籤     | <b></b><br><b></b><br><b></b><br><b></b><br><b></b><br><b></b> |                 |       |     | ł. |
|              |      |      | no matches | 96%  | ▶ 相似率        | 開啟原創     | 性報告                                                            |                 |       |     | -  |

## 查看上傳結果畫面

## **Turnitin**

編輯作業 GradeMark 報告 學生 文件庫 討論

閱覽中: 首頁 > 論文比對課程 > 論文比對區

#### 關於此頁面

這是您的作業收件匣。若要檢視文件,請選擇文件標題。若要檢視「相似度報告」,請選擇文件相似度欄位中的「相似度報告」圖示。影子圖示指示尚未產生「相似度報告」。

| 上傳           | 所有文稿。 |                       |                      |              | 載全部、       | 移動至  |  |
|--------------|-------|-----------------------|----------------------|--------------|------------|------|--|
| □ 作者         | 文稿標題  | 文稿代碼 已上傳              | 已檢視                  | 相似度          | 旗標         | 選項   |  |
| Sherry Chang | 論文初稿  | 三月 6th 2024, 10:08 AM | Ø                    | 6%           | 1.0        | •••  |  |
|              |       | 提示教師<br>文稿中可能存在塗白     | 【旗標】<br>可以下重<br>隱藏文字 | 战原稿₫<br>₽或、拍 | ≦看<br>由换的号 | 字母符號 |  |

## 查看上傳結果畫面

## **Turnitin**

編輯作業 GradeMark 報告 學生 文件庫 討論

閱覽中: 首頁 > 論文比對課程 > 論文比對區

#### 關於此頁面

這是您的作業收件匣。若要檢視文件,請選擇文件標題。若要檢視「相似度報告」,請選擇文件相似度欄位中的「相似度報告」圖示。影子圖示指示尚未產生「相似度報告」。

| 上傳 查詢        | 所有文稿                                  |                                  |     | C 下載全著 | 部 🗸 移動至 |
|--------------|---------------------------------------|----------------------------------|-----|--------|---------|
| □ 作者         | 文稿標題                                  | 文稿代碼 已上傳                         | 已檢視 | 相似度 旗  | 標選項     |
| Sherry Chang | 論文初稿                                  | 2312868283 三月 6th 2024, 10:08 AM | ø   | 6% -   |         |
|              | 上傳:上傳/重新上傳文稿,舊檔案會<br>下載:下載該檔案的原稿,非相似度 | 會被新檔案覆蓋<br>〔報告                   |     | 上傳下載   | -       |
|              | 從作業 <b>匣移除:</b> 文稿未存入儲存庫,             | 如欲移除點選此選項                        |     | 從作     | 業匣移除    |
|              | 申請刪除文稿:文稿誤存入儲存庫,                      | 點選申請後由學校管理者審核                    | 亥刪除 | 申請     | 刪除文稿    |

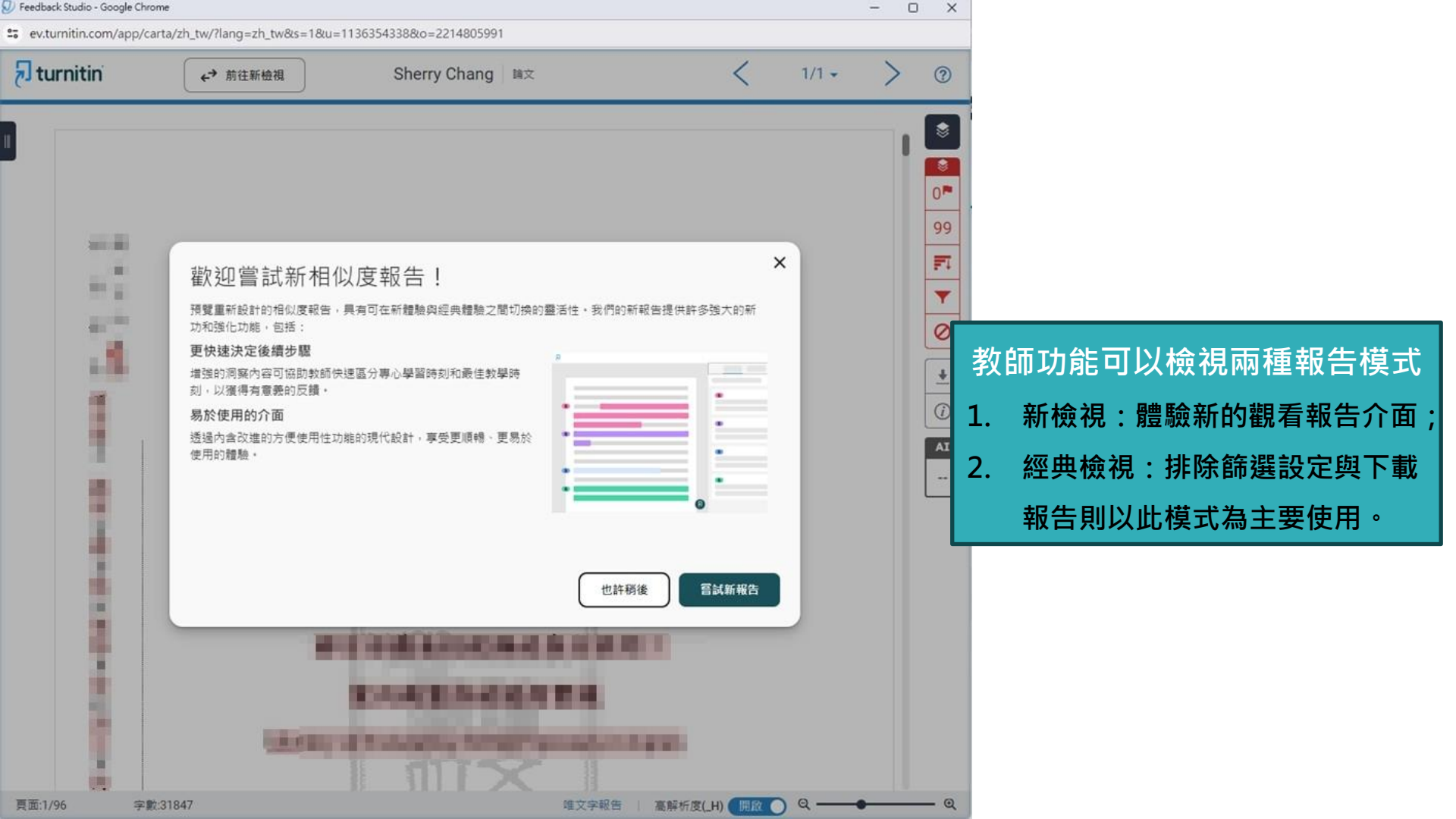

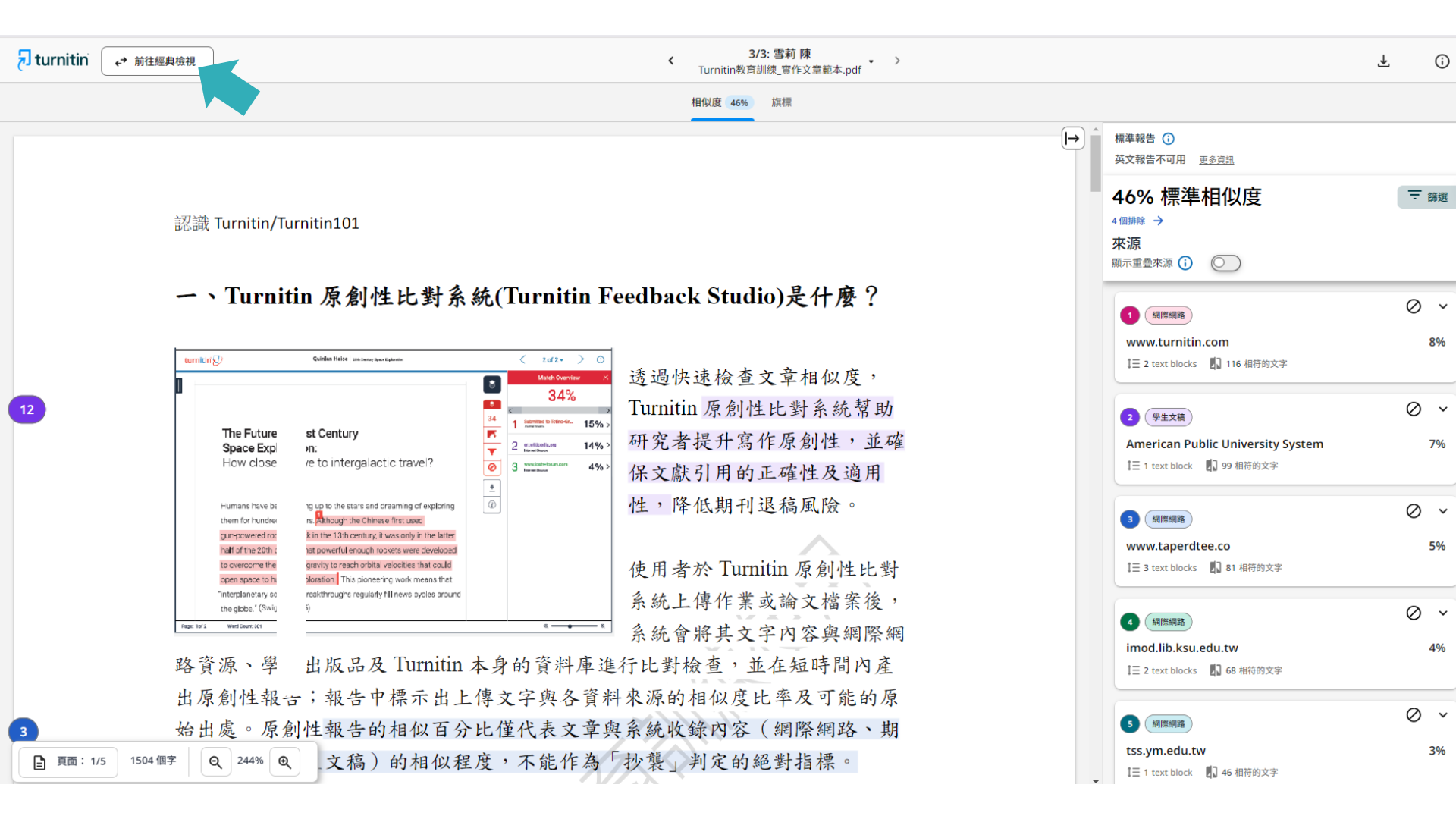

#### 🔊 turnitin

## 報告畫面 (經典檢視)

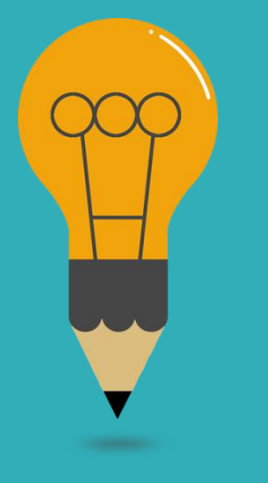

了 11 位進入育兒階段後決定離開職場的台灣女性,發現當工作與照顧衝突,女 性處擇退出職場的原因主要來自於個人的照顧者認同、家庭的性別化分工、工作 場所的職場規則,而性別化的家事分工也反映在家務經濟與工資分配上(Joni Hersch & Leslie S. Stratton, 2002;唐仙梅,2002;張晉芬、李奕慧,2007)。黃 愛真(2014)整理出5個移目台籍女性配偶難以外出工作的因素,包含:日本社 會對育兒的論述、婚移女性的語言和社會資本缺乏、工時長的職場文化、育兒支 持系統的匱乏、以及年金福利制度的設計,使得在日的女性配偶難以離開家庭踏 人職場。

文稿內容

?

\$

6

FI.

Y

₹

*(i)* 

工具列

職場和社區可以作為人際網絡的累積場域,前段提到,婚移女性在跨國境後 社會資本幾乎歸零,這裡將回顧婚移女性如何在家外的場域,開展自己的人際領 域並重新累積其社會資本。而專業知識在公領域讓移民女性可以展現其能動性, 擴展其人際網絡。在台灣的婚姻新移民也有相同的能動策略,許多越南籍配偶自 營開設餐飲店或商店,將料理或經商技能作為在異地累積資本、開展人際關係的 策略(王宏仁,2001;唐文慧、王宏仁,2011];王翊涵,2012)。以台灣的越南籍 配偶為例,外出工作後最明顯的三個改變是:語言能力的提升、社會網絡的擴展, 與經濟地位的自主(唐文慧、王宏仁,2011)。外出工作無疑是女性增能的方法,

四步口卡中起版加工产是含态之前。合心的含体性以纲 转口的乙缩可用日不分的回去

唯文字報告

高解析度

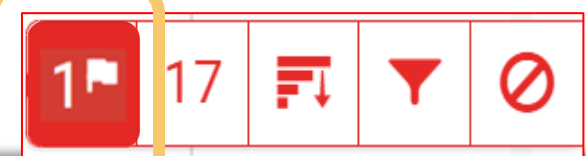

#### **複查旗標** 偵測抽換字母或塗白隱藏文字符號

貝

晑

示

師

功

能

#### The Goliath of the Sea

The majestic blue whale, the goliath of the sea, certainly stands alone within the animal kingdom for its adaptations beyond its massive size. At 30 metres (98 ft) in length and 190 tonnes (210 short tons) or more in weight, it is the largest existing animal and the heaviest that has ever existed. Despite their incomparable mass, aggressive hunting in the 1900s by whalers seeking whale oil drove them to the brink of extinction. But there are other reasons for why they are now so endangered.

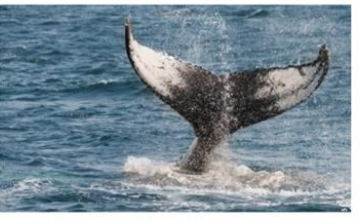

Bue Whale - Balaenoptera Musculus

The blue whale's common name derives from bluish-hue that covers the upper so of it body, while its Latin designation is Balaenoptera musculus. The blue whale belongs to the Mysteceti suborder of cetaceans, also known as baleen whales, which means they have fringed pates of fingernail-like material, called baleen, attached to their upper jaws. Bue whales feed almost exclusively on krill, though they also take small numbers of coper bds. An adult blue whale can eat u

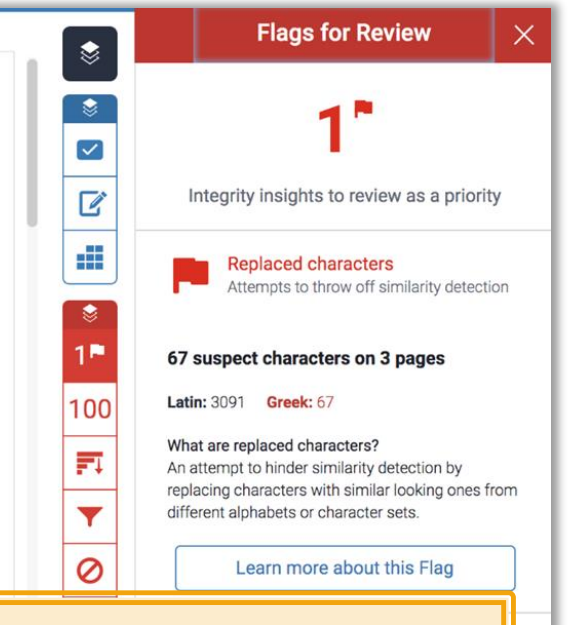

報告會以旗標與紅框指出以下內容: 1. 被塗白隱藏的文字符號 2.以其他外語(如希臘,亞美尼亞,斯拉夫) 相似字母替換一般羅馬字母 提示教師進一步下載原始檔案確認。 工具列圖示

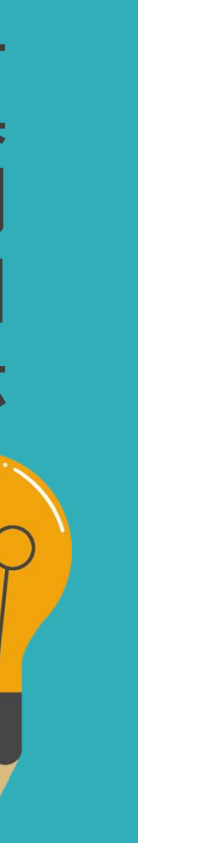

₿

٢

6

**F**I

Y

₹

i

|        | 相符處總覽                             |     |   | 所有來源                                                | 篩選條件與設定                                | × |
|--------|-----------------------------------|-----|---|-----------------------------------------------------|----------------------------------------|---|
|        | <b>C</b> 04                       |     | < | 符合1個中的11                                            | 篩選條件                                   |   |
|        | 6%                                |     | • | <mark>ndltd.ncl.edu.tw</mark><br>網際網路來源 - 108 個 URL | 排除引用資料<br>排除參考書日                       |   |
| <<br>1 | ndltd.ncl.edu.tw<br>網際網絡來源        | <1% | • | www.airitilibrary.com<br>網際網路來源 - 26 個 URL          | 排除比下列數值還小的來源:                          |   |
| 2      | www.airitilibrary.com<br>網際網絡來源   | <1% | • | 提交至 Soochow Unive<br>學生文稿 - 7 個文稿                   | <ul> <li>%</li> <li>不要依大小排除</li> </ul> |   |
| 3      | gec.ey.gov.tw<br>網際網絡來源           | <1% | • | etd.lib.nsysu.edu.tw<br>網際網路來源 - 24 個 URL           | 避擇性扔完                                  |   |
| 4      | fedetd.mis.nsysu.edu.tw<br>網際網絡來源 | <1% | · | nccur.lib.nccu.edu.tw<br>網際網路來源 - 27 個 URL          | 彩色醒目提示                                 |   |
| 5      | 提交至 National Sun Ya<br>學生文稿       | <1% | • | 提交至 National Sun Ya<br>學生文稿 - 65 個文稿                |                                        |   |

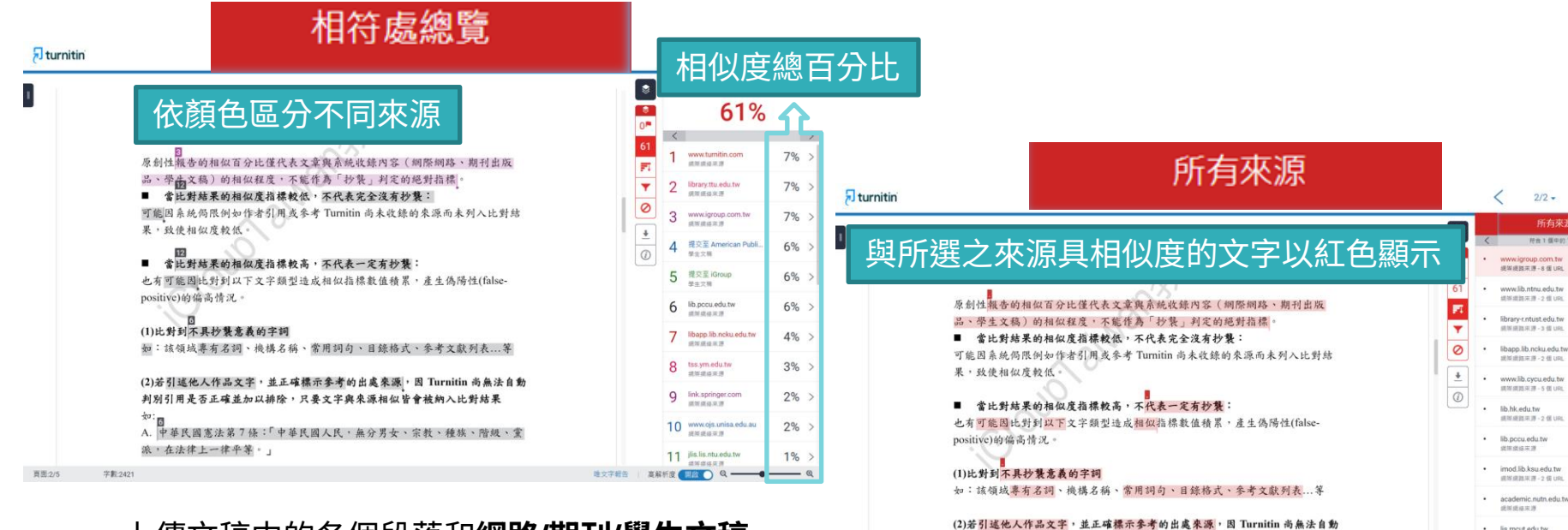

上傳文稿中的各個段落和網路/期刊/學生文稿 具有相似度的百分比;

最相似來源以顏色顯示,

各細項百分比加總為總百分比

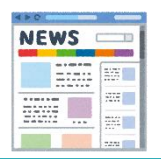

呈現所有可能疑似相似來源,包含重複相似的內容; 各項百分比為該來源內容與上傳文稿比較之相似度。

判別引用是否正確並加以排除,只要文字與來源相似皆會被納入比對結果

A. 中華民國憲法第7條:「中華民國人民,無分男女、宗教、種族、階級、黨

to:

字數:2421

頁面:2/5

派,在法律上一律平等。」

2/2 -

lis.mcut.edu.tw

嘉解新度 (目的) Q ------

の日本市市市-4価URL

www.lib.yuntech.edu.tv

排放束费

建筑建設用語-4倍 URL

> @

20%

14%

14%

14%

14%

13%

13%

13%

13%

13%

13%

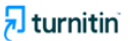

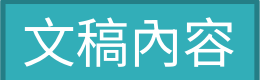

?

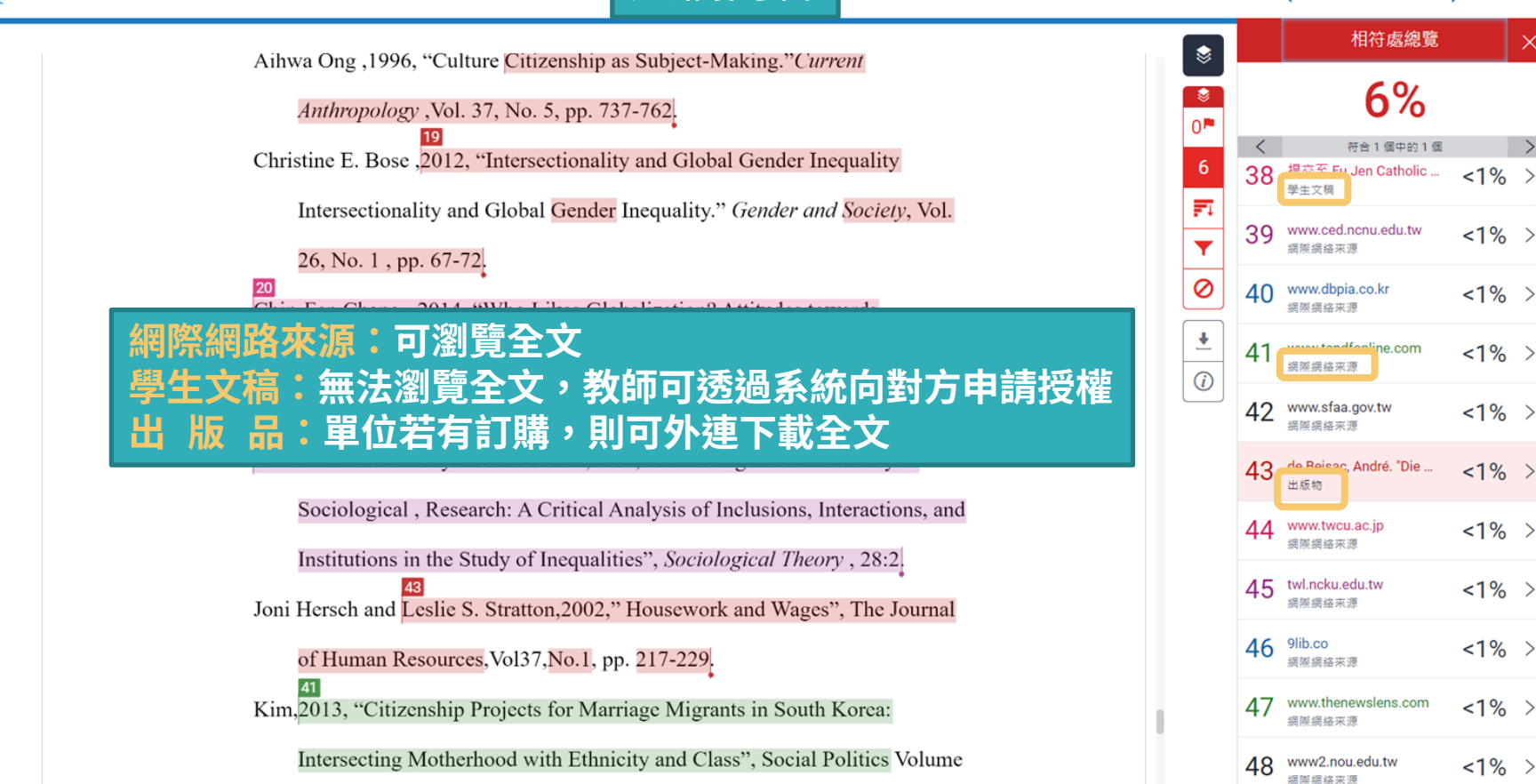

問題,會發現越多的協商需要,就存在越多衝突發生的可能。

#### 三、學日語是必經之道

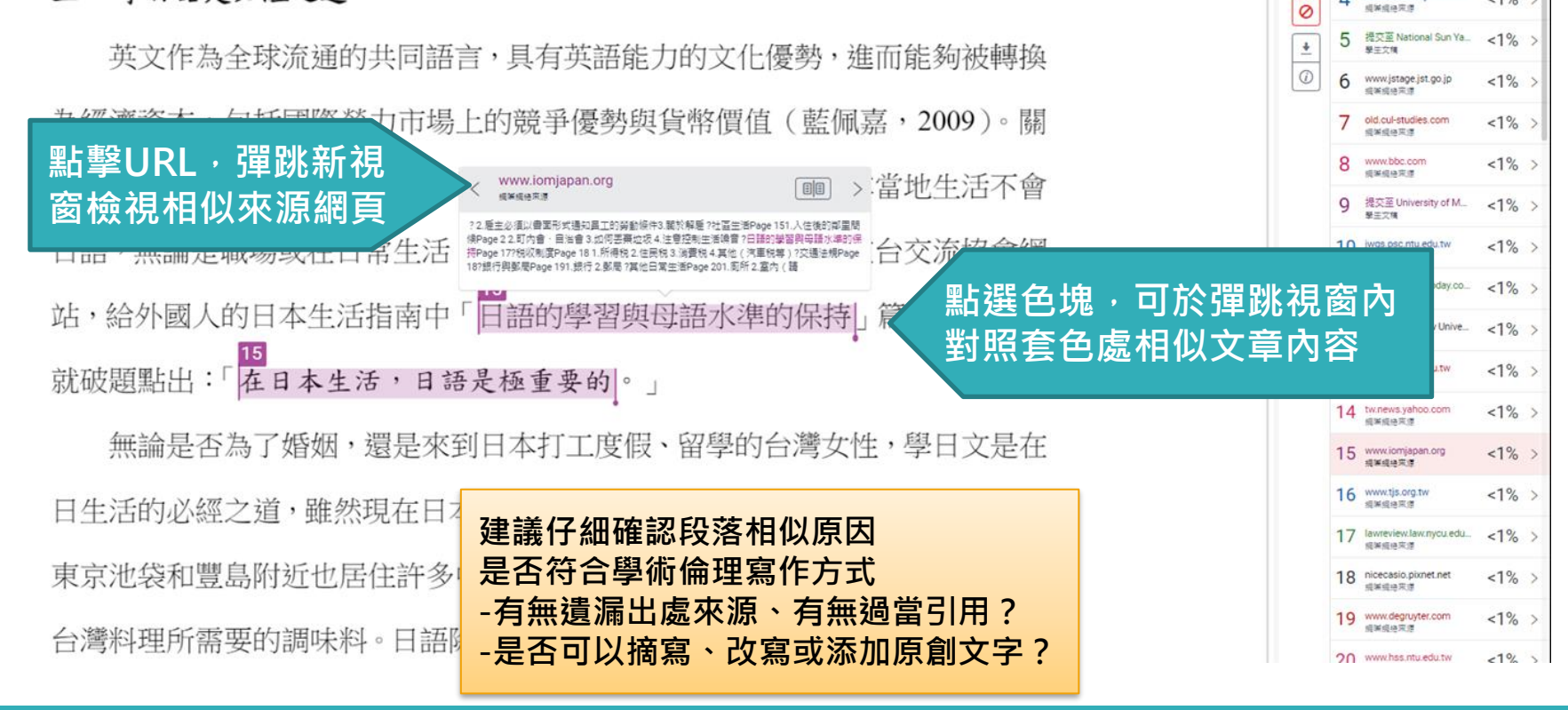

6%

符合1億中約3億

<1%

<1%

相谋相待东度

gec.ey.gov.tw

fedetd mis nsysu edu.tw

0.1

FI 3

-

4

## 仔細檢查相似處

文字標示底色即為內容與資料庫收錄來源相似;

建議仔細確認相似原因,是否符合學術倫理寫作方式規範

| 上傳文稿<br>使用者於Turnitin 原創性比對系統上傳作品或論文檔案後,系<br>統會將上傳文章與網際網路資源、學術出版品及Turnitin 本身的<br>資料庫進行比對檢查,並在短時間內產出相似度報告;報告中標          | <ul> <li>1.是否有大篇幅色塊皆來自於</li> <li>同樣一個數字或顏色標示的來</li> <li>源?</li> <li>2.是否僅替換字詞、完全或幾乎</li> </ul> |
|----------------------------------------------------------------------------------------------------|------------------------------------------------------------------------------------------------|
| 示出上傳文字與各資料來源的相似度比率及可能的原始出處。<br>Turnitin 原創性比對系統介面的多元互動性亦適合應用於教學。                                                       | <ul> <li>2.定台僅首換于約 先主或處于</li> <li>複製他處來源文字 → 少有原創</li> <li>性文字 ?</li> </ul>                    |
| 當教師在系統中新增課程與作業來,加入選課學生,學生即可上<br>傳作業文章比對。藉由檢視班級中學生的原創性報告,教師能及<br>時掌握班級的學生學習情況;當學生有疑問時無需透過紙本或檔<br>案傳輸,師生能同步瀏覽報告,利於討論與回饋。 | <ul> <li>3.是否過多引用他人文字?</li> <li>4.有無遺漏標示所引用的出處來源?</li> <li>5.是否可以摘寫、改寫或添加原創文字?</li> </ul>      |
|                                                                                                    |                                                                                                |

參考來源:The Plagiarism Spectrum, https://www.turnitin.com/static/plagiarism-spectrum/

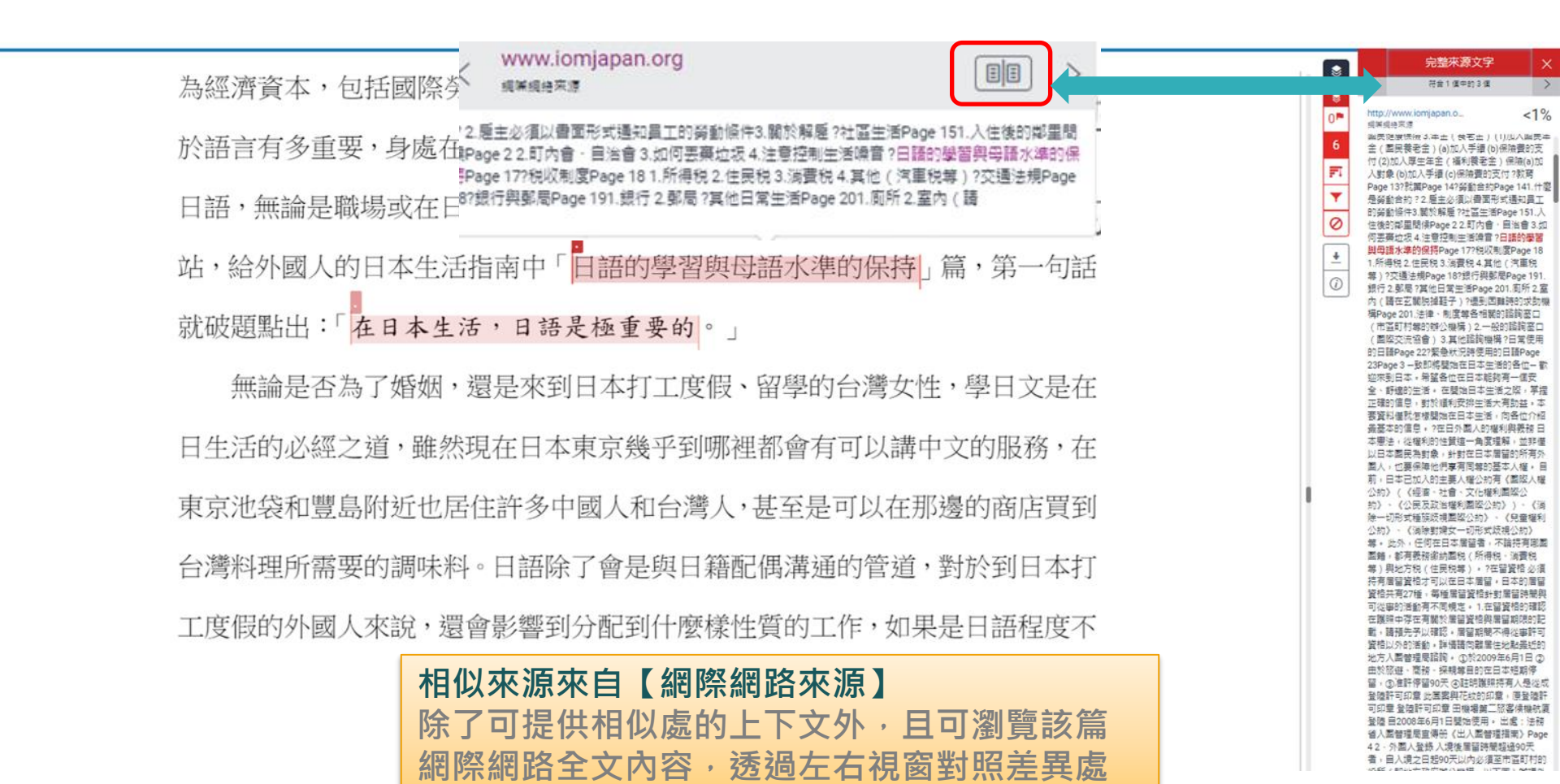

|                                                                                        | 建議學生與指                                                                                                    | 導教師個案討論如何適度使用此工具                                                                                                    |
|----------------------------------------------------------------------------------------|----------------------------------------------------------------------------------------------------|----------------------------------------------------------------------------------------------------|
| \$                                                                                     | 篩選條件與設定                                                                                                    | ×                                                                                                    |
| <ul> <li>8</li> <li>6</li> <li><b>₹</b></li> <li><b>₹</b></li> <li><b>₹</b></li> </ul> | <ul> <li>篩選條件</li> <li>排除引用資料</li> <li>排除参考書目</li> <li>排除比下列數值還小的來源:</li> <li>字</li> <li>%</li> <li>不要依大小排除</li> </ul> | <ol> <li>1.排除引用資料</li> <li>2.排除參考文獻</li> <li>3.排除小型來源</li> <li>4.排除特定相似來源(僅教師版帳號權限可使用)</li> <li>5.排除作業範本(僅教師版帳號權限可使用)</li> </ol> |
| •                                                                                      | 選擇性設定<br>彩色醒目提示                                                                                                    |                                                                                                    |
| (i)                                                                                    | 学生執行師選條<br>一旦重新登入,<br>若指導教師從其                                                                                          | 1午,相似度%曾智時改變;<br>相似度%會恢復初次比對結果。<br>帳號代為執行篩選,則會維持更改後結果。                                                                           |

## 排除引用資料

何謂露天博物館?

| 19<br>根據《國際博物館會議》(International Council of Museums, ICOM)將博物<br>3<br>館定義為:「一座以服務社會為宗旨的非營利機構,它負有蒐集、維護、溝通和                                                                                                    | 58<br>F1<br>V | 排除比下列數值    |
|----------------------------------------------------------------------------------------------------|---------------|------------|
| 展示自然和人類演化物質證據的功能,並以研究、教育和提供娛樂為目的。」 <sup>3</sup><br>"A museum is a non-profit, permanent institution in the service of society and its<br>development, open to the public, which acquires, conserves, researches, communicates<br>and exhibits the tangible and intangible heritage of humanity and its environment for |               | 彩色醒目提示     |
| <排除引用資料><br>只支援排除 "…" '… ' «…» »…《 "… "『…』「…」符號內<br>不支援: (…)                                                                                                    | 引刻            | <b>达文字</b> |

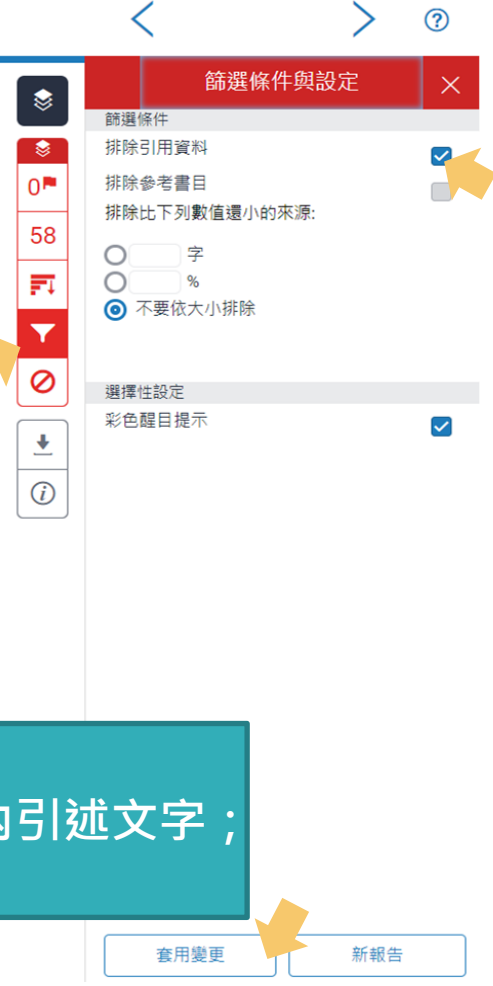

## 排除引用資料

何謂露天博物館?

根據《國際博物館會議》(International Council of Museums, ICOM)將博物

館定義為:「一座以服務社會為宗旨的非營利機構,它負有蒐集、維護、溝通和

展示自然和人類演化物質證據的功能,並以研究、教育和提供娛樂為目的。」3

"A museum is a non-profit, permanent institution in the service of society and its

development, open to the public, which acquires, conserves, researches, communicates

and exhibits the tangible and intangible heritage of humanity and its environment for

### 引文段落相似套色會消除,不計入百分比

参考 Blists Hill victorian Town Souvenir Guidebook

張譽騰,博物館的特性和觀察向度,博物館學教育資源中心,國立台南藝術大學。 http://art.tnnua.edu.tw/museum/html/comp3\_6.html, 2012/9/5 查詢

Text-only Report

|                 |                             | 相符處總覽                                                                                                    |                      | Х                |
|-----------------|-----------------------------|----------------------------------------------------------------------------------------------------|----------------------|------------------|
| 15              |                             | 15%                                                                                                    |                      |                  |
|                 | <                           |                                                                                                    |                      | >                |
|                 | 1                           | <b>iweb.ntnu.edu.tw</b><br>網際網絡來源                                                                                                    | 3%                   | >                |
|                 | 2                           | www.ntnu.edu.tw<br>網際網絡來源                                                                                                    | 2%                   | >                |
|                 | 3                           | slidesplayer.com<br>網際網絡來源                                                                                                    | 2%                   | >                |
|                 | 4                           | journals.openedition.org<br>網際網絡來源                                                                                                    | 1%                   | >                |
|                 | 5                           | 提交至 Nottingham Tre<br>學生文稿                                                                                                    | 1%                   | >                |
|                 | 6                           | www.giect.ntnu.edu.tw<br>網際網絡來源                                                                                                    | 1%                   | >                |
| High Resolution | <b>7</b><br>開的              | pt.scribd.com                                                                                                    | 1%                   | ><br>Q           |
| High Resolution | 3<br>4<br>5<br>6<br>7<br>開啟 | slidesplayer.com<br>網際網絡來源<br>journals.openedition.org<br>網際網絡來源<br>提交至 Nottingham Tre<br>學生文稿<br>www.giect.ntnu.edu.tw<br>網際網絡來源<br>pt.scribd.com | 2%<br>1%<br>1%<br>1% | ><br>><br>><br>> |

2

## 排除引用資料: 獨立引文段落

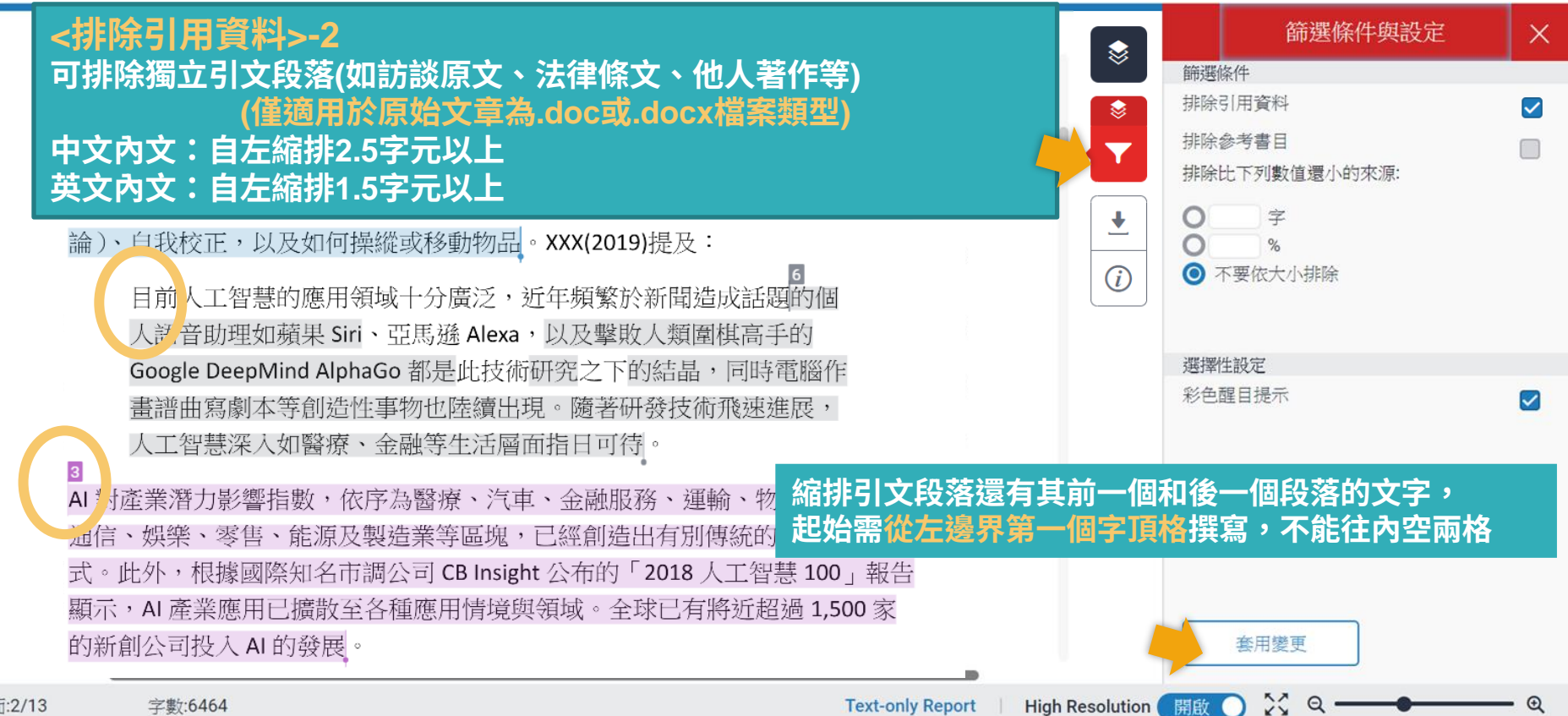

頁面:2/13

## 排除引用資料: 獨立引文段落

1955年,美國科學家約翰·麥卡錫(John McCarty)提出「人工智慧」(Al, Artificial Intelligence)概念,人工智慧是指經由人工製造出來的系統所表現出來的智慧,屬電腦科學領域範疇。意指讓機器具備類似於人類一樣的思考邏輯與行為模式,能解決複雜問題、抽象思考、展現創意等能力。發展過程包括學習(大量讀取資訊、並判斷何時使用該資訊)、感知、推理(利用已知資訊做出結論)、自我校正,以及如何操縱或移動物品。XXX(2019)提及:

目前人工智慧的應用領域十分廣泛,近年頻繁於新聞造成話題的個 人語音助理如蘋果 Siri、亞馬遜 Alexa,以及擊敗人類圍棋高手的 Google DeepMind AlphaGo 都是此技術研究之下的結晶,同時電腦作 畫譜曲寫劇本等創造性事物也陸續出現。隨著研發技術飛速進展, 人工智慧深入如醫療、金融等生活層面指日可待。

#### 引文段落相似套色會消除,不計入百分比

Text-only Report

式。此外,根據國際知名市調公司 CB Insight 公布的 '2018 人工智慧 100」報告 顯示,AI產業應用已擴散至各種應用情境與領域。全球已有將近超過 1,500 家 的新創公司投入 AI 的發展。

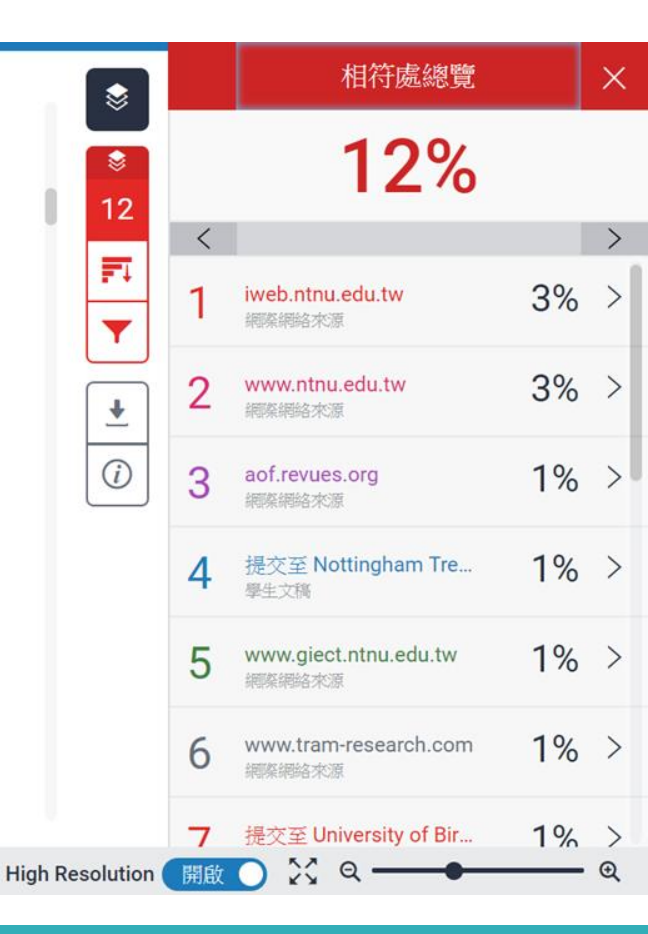

頁面:2/13 字數:6464

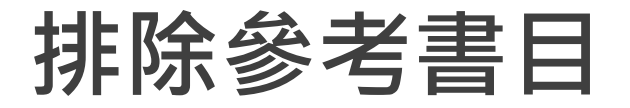

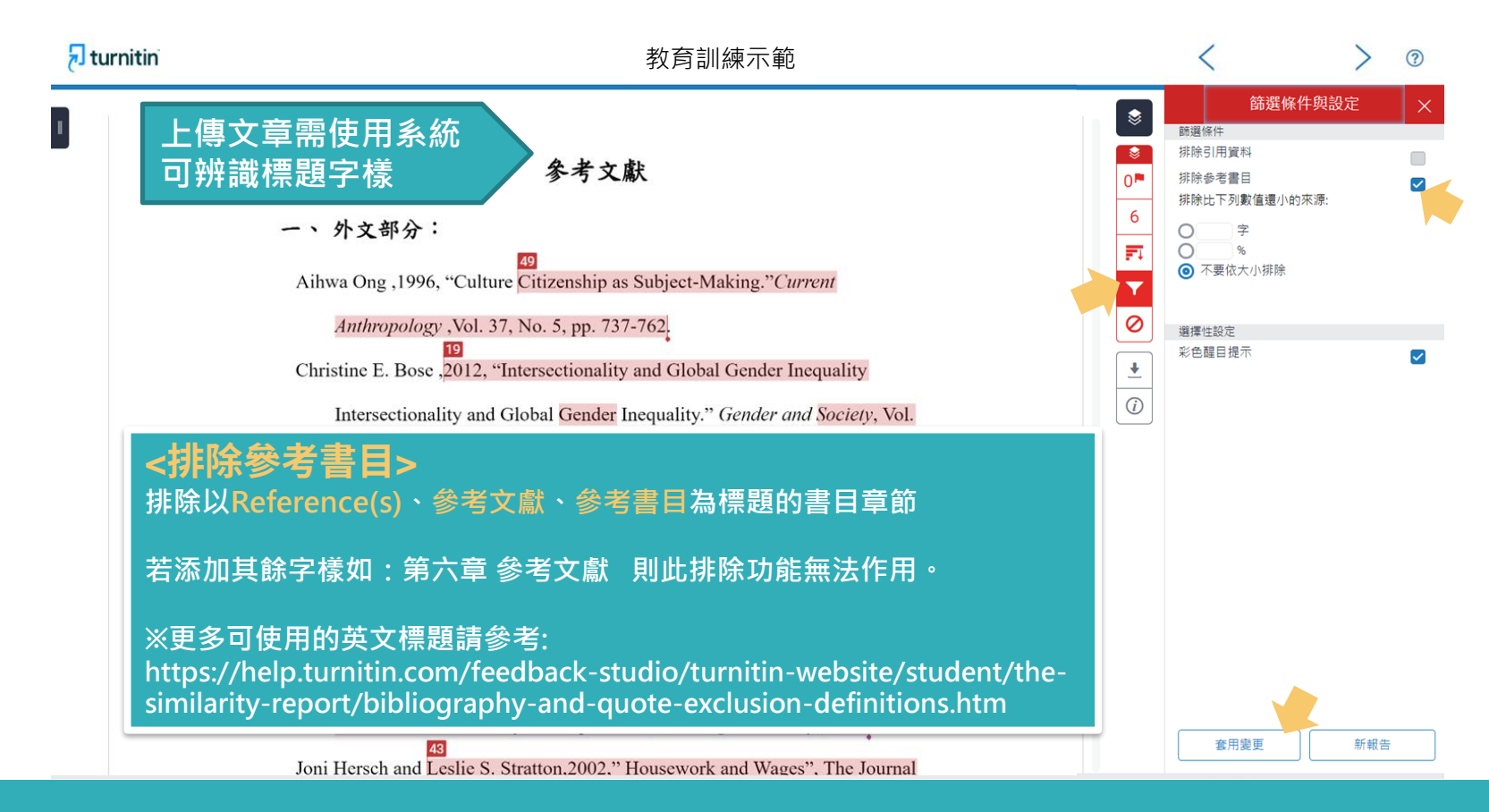

#### 🔊 turniti

#### 參考文獻列表相似套色會消除,不計入百分比

#### 參考文獻

一、 外文部分:

Aihwa Ong ,1996, "Culture Citizenship as Subject-Making." Current

Anthropology, Vol. 37, No. 5, pp. 737-762.

Christine E. Bose ,2012, "Intersectionality and Global Gender Inequality Intersectionality and Global Gender Inequality." *Gender and Society*, Vol. 26, No. 1, pp. 67-72.

Chin-Fen Chang , 2014, "Who Likes Globalization? Attitudes towards International Markets, Migration, and Marriage in Four East Asian Countries.",*《社會科學論叢》*,第八卷第二期,頁 81-124。

L's C. Stratton 2002 " House

Hae Yeon Choo & Myra Marx Ferree,2010, "Practicing Intersectionality in Sociological, Research: A Critical Analysis of Inclusions, Interactions, and Institutions in the Study of Inequalities", *Sociological Theory*, 28:2.

1 117

11 TI

|          |    | <                                       | >   | ? |
|----------|----|-----------------------------------------|-----|---|
| ۲        |    | 相符處總覽                                   |     | × |
| 0        |    | 3%                                      |     |   |
| 2        | <  |                                         |     | > |
| उ<br>इन् | 1  | gec.ey.gov.tw<br>網際網絡來源                 | <1% | > |
| <b>Y</b> | 2  | 提交至 National Sun Ya<br>學生文稿             | <1% | > |
| 0        | 3  | 提交至 University of M<br><sup>學</sup> 生文稿 | <1% | > |
| •<br>(i) | 4  | <b>jwgs.psc.ntu.edu.tw</b><br>網際網絡來源    | <1% | > |
|          | 5  | www.businesstoday.co<br>網際網絡來源          | <1% | > |
|          | 6  | etd.lib.nsysu.edu.tw<br>網際網絡來源          | <1% | > |
|          | 7  | <b>tw.news.yahoo.com</b><br>網際網絡來源      | <1% | > |
|          | 8  | www.iomjapan.org<br>網際網絡來源              | <1% | > |
|          | 9  | www.tjs.org.tw<br>網際網絡來源                | <1% | > |
|          | 10 | nicecasio.pixnet.net<br>網際網絡來源          | <1% | > |
|          | 11 | www.bbc.com                             | <1% | > |

## 排除小型來源

很痛苦欸,前陣子一直在做家庭主婦,因為我媽常常就會聊天就會聊到「阿

| 之 5 項指標準<br><sup>16</sup> 世界經濟<br>(The Globa   | 量 冬國性別平雲情形。( 資料來源, 行政院性別平等<br>《 www.cna.com.tw<br><sub>過降鏡錄來源</sub>                                                                                                    |                                                                                | :報告<br>建康與生          |
|------------------------------------------------|----------------------------------------------------------------------------------------------------|--------------------------------------------------------------------------------|----------------------|
| 任」及"政"<br>平等會)<br><sup>17</sup> 根據台灣<br>行對女性考⊴ | 居亞洲之冠,即便與經濟合作暨發展組織(OECD)發展程度較高國家<br>島及德國,全球第8。「2019年性別圍像」近期出刊,內容並就聯合目<br>自2010年起編布的GII,以生殖健康、就權及勞動市場3個領域的5項指<br>形,比較台灣性別平等狀況與他國的差異。主計總處報告內說明,GII<br>平等,1代表非常不平等,而2017年台灣性別不平等指數(Gender Ine | 相比,仍優於芬蘭、冰<br>國開發計畫著(UNDP)<br>標衡量各國性別平等情<br>值越低越佳,0代表非常<br>guality Index,GII)為 | 政阮 注 加<br>末持續實<br>主。 |

你讀書讀那麼高,去幫人家sé-uánn (洗碗)。」然後我就覺得說,其實我...因 為我老公工作他也很忙,我覺得是...我覺得女性主義不是說不准女性當主婦, 而是你可以自由選擇你要不要當主婦。...然後很多人在我結婚之前就會說,

| ۲        | 所有來源                                                  | ×   |
|----------|-------------------------------------------------------|-----|
|          | < 符合1個中的3個                                            | >   |
| 0        | <ul> <li>www.feminist.sinica.ed<br/>網際網絡來源</li> </ul> | <1% |
| 6        | • www.dseas.ncnu.edu.tw<br>網際網路來源 - 2 個 URL           | <1% |
| Y        | • wwwc.moex.gov.tw<br>網際網絡來源                          | <1% |
| 0        | • waseda.repo.nii.ac.jp<br>網際網路來源 - 2 個 URL           | <1% |
| •<br>(i) | • 提交至 Hong Kong Bap<br>學生文稿 - 3 個文稿                   | <1% |
|          | • www.psc.ntu.edu.tw<br>網際網絡來源                        | <1% |
|          | • www.cna.com.tw<br>網際網路來源 - 6 個 URL                  | <1% |
|          | news/firstnews/20190218                               | <1% |
|          | <ul> <li>news/ahel/201902180075</li> </ul>            | <1% |
|          | <ul> <li>news/firstnews/20210105</li> </ul>           | <1% |
|          | <ul> <li>amp/news/firstnews/2021</li> </ul>           | <1% |
|          | <ul> <li>news/firstnews/20200103</li> </ul>           | <1% |
|          | <ul> <li>news/firstnews/20191002</li> </ul>           | <1% |
|          | • www.thinkingtaiwan.co<br>網際網路來源 - 2 個 URL           | <1% |
|          | · · · · ·                                             |     |
|          | 排除來源                                                  |     |

## 排除小型來源

很痛苦欸,前陣子一直在做家庭主婦,因為我媽常常就會聊天就會聊到「阿

篩選條件與設定

新報告

٢

© 0₽ 篩選條件 排除引用資料

排除參考書目

排除比下列數值還小的來源:

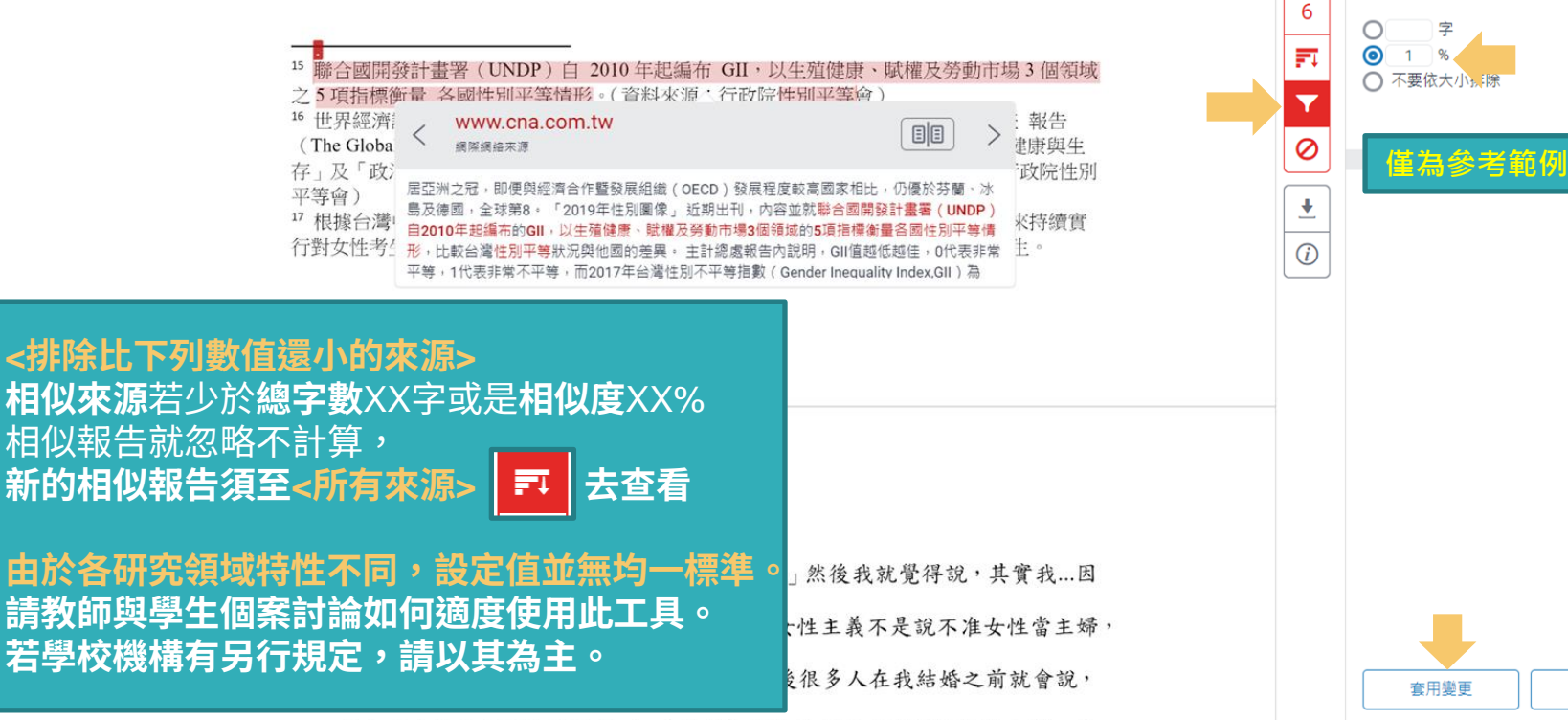

排除小型來源

很痛苦欸,前陣子一直在做家庭主婦,因為我媽常常就會聊天就會聊到「阿

 <sup>15</sup> 聯合國開發計畫署(UNDP)自 2010 年起編布 GII,以生殖健康、賦權及勞動市場 3 個領域 之 5 項指標衡量 各國性別平等情形。(資料來源:行政院性別平等會)
 <sup>16</sup> 世界經濟論壇(World Economic Forum, WEF)自 2006 年起每年出版全球性別落差 報告 (The Global Gender Gap Report)編布 GGI,以「經濟參與和機會」、「教育程度」、「健康與生 存」及「政治參與」4 項次指數之 14 項變數衡量各國性別差距實況。(資料來源:行政院性別 平等會)
 <sup>17</sup> 根據台灣中央社報導,2018 年日本《讀賣新聞》披露,日本東京醫大自 2011 年以來持續實 行對女性考生扣分的制度,以致女性入學率低於男性,校方目的是為了減少招收女學生。

39

#### 小於設定數值來源會自右方來源列表消失,不計入百分比

你讀書讀那麼高,去幫人家sé-uánn (洗碗)。」然後我就覺得說,其實我...因

為我老公工作他也很忙,我覺得是...我覺得女性主義不是說不准女性當主婦,

所有來源

符合1個中的9個

提交至 Soochow Unive...

學生文稿

>

1%

蒙

\$

0

1 7

Ŧ

0

+

i

<

## **篩選排除-作業範本**(教師帳號功能)

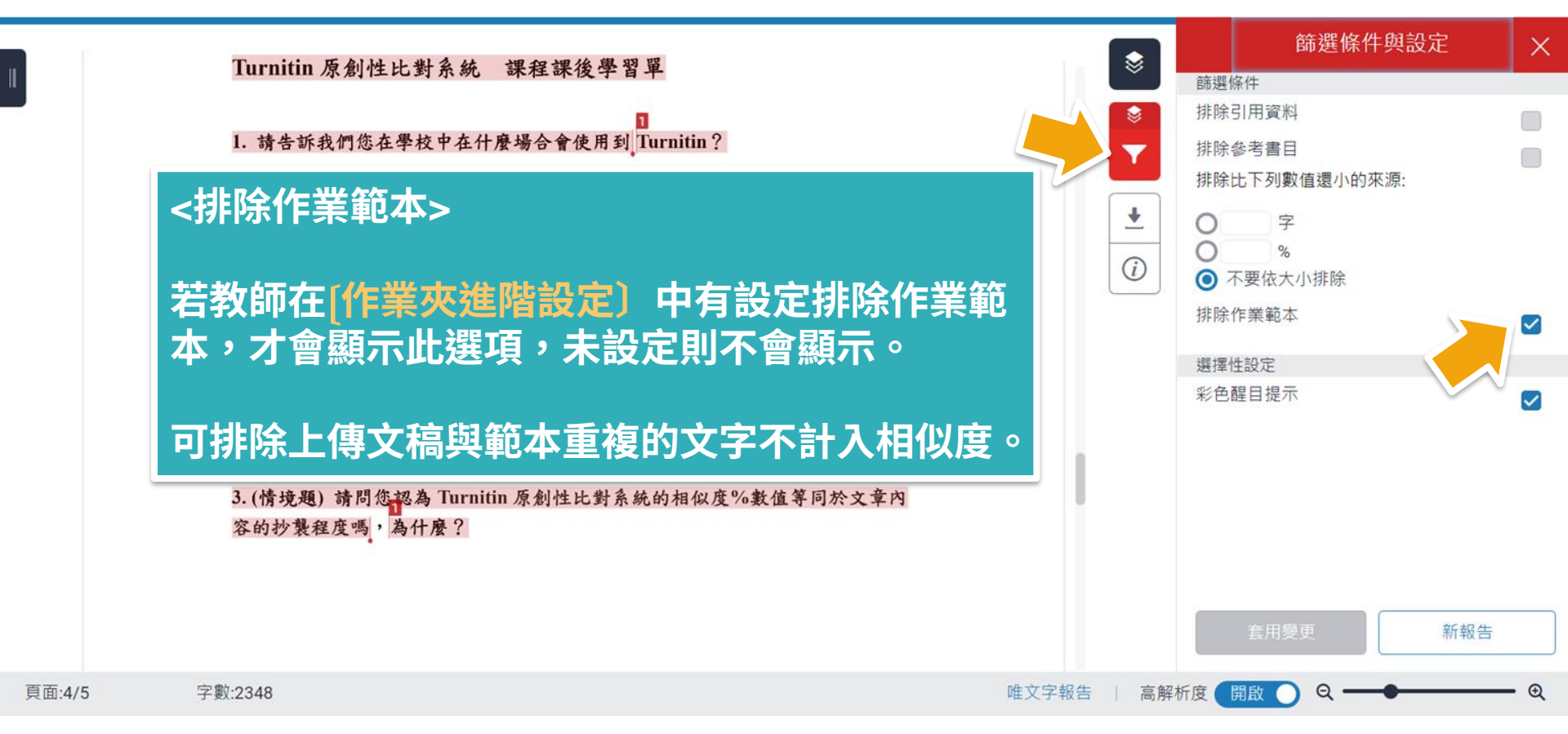

## **篩選排除-作業範本**(教師帳號功能)

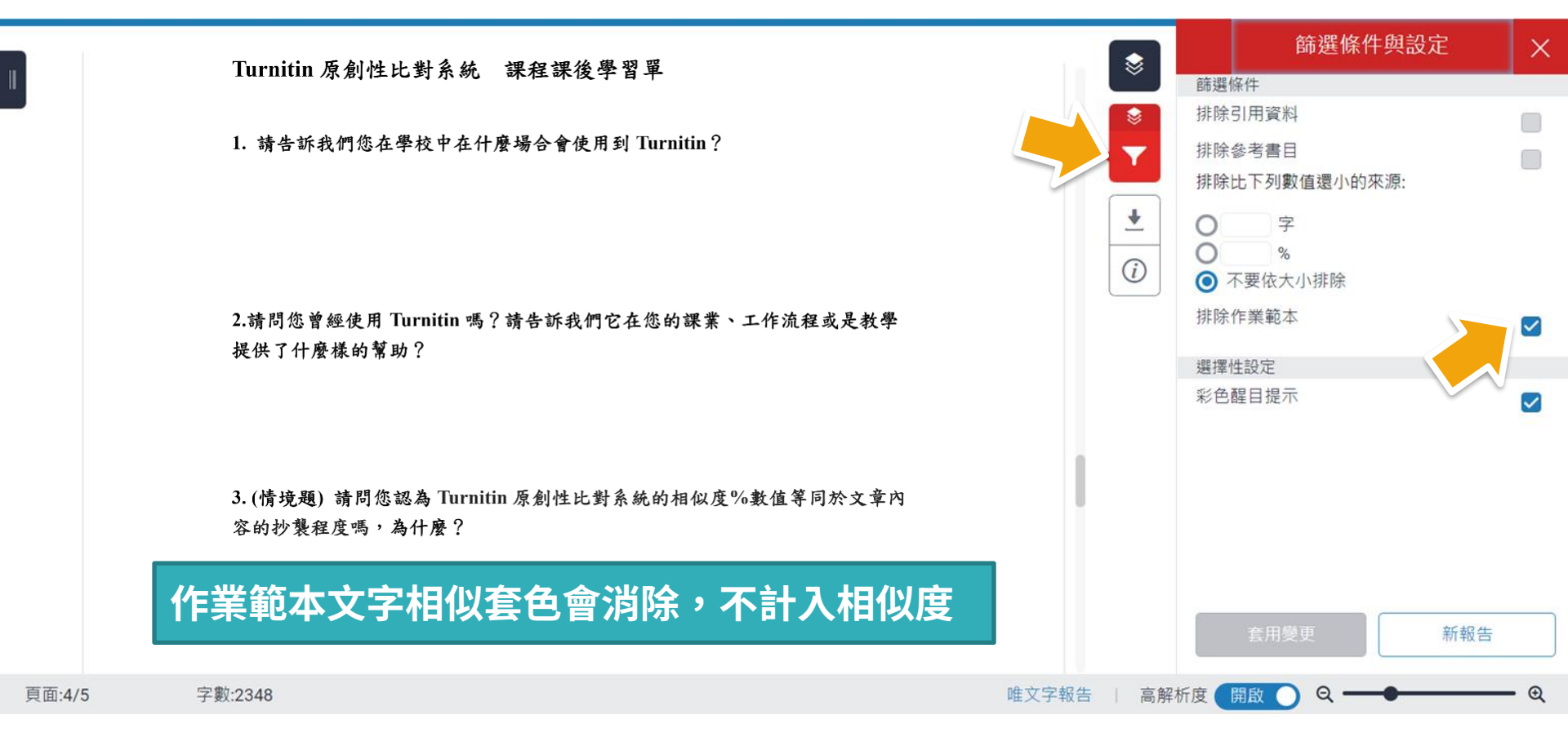

## 排除特定相似來源(須從教師帳號執行)

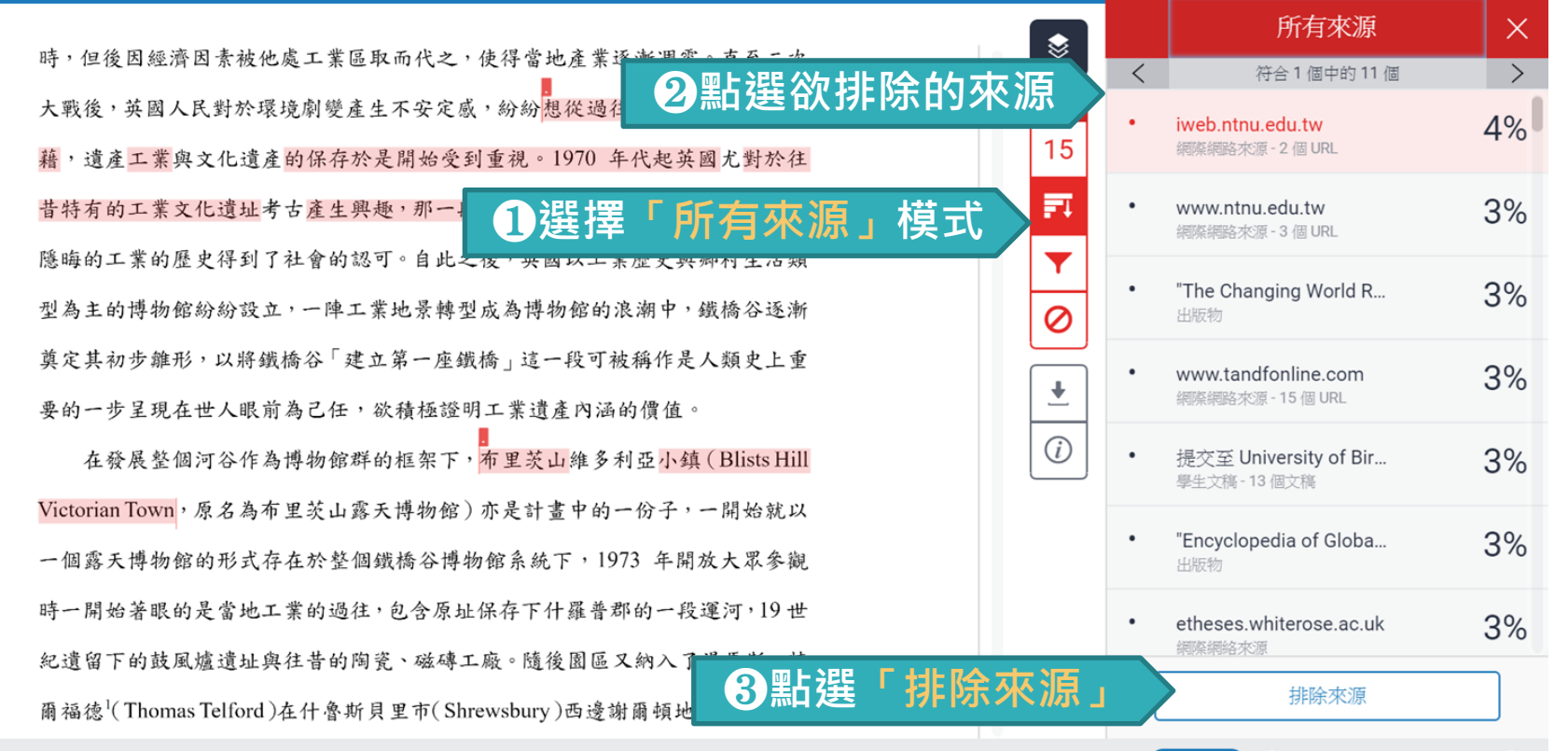

6

## 排除特定相似來源(須從教師帳號執行)

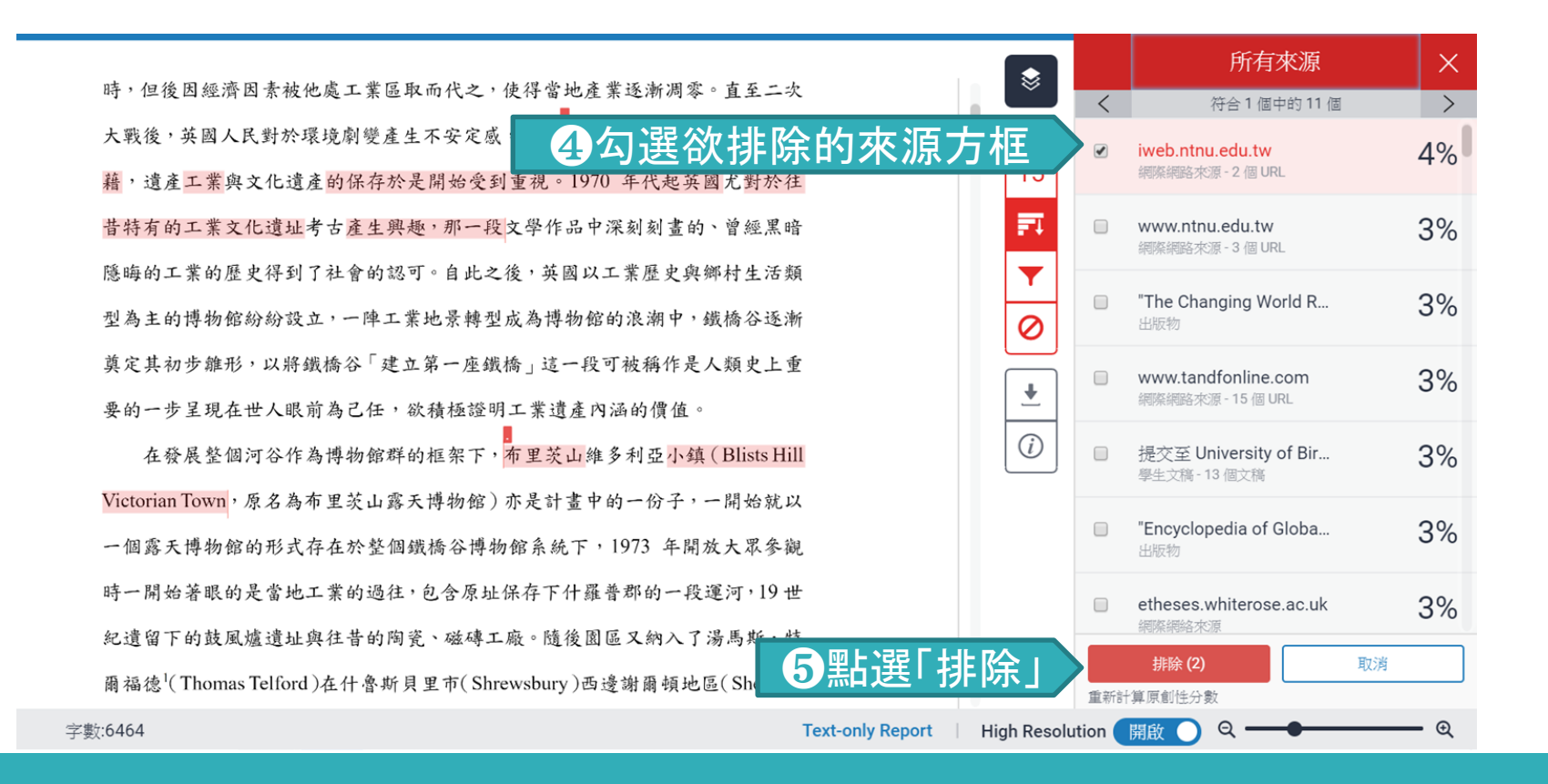

## 還原排除特定相似來源(須從教師帳號執行)

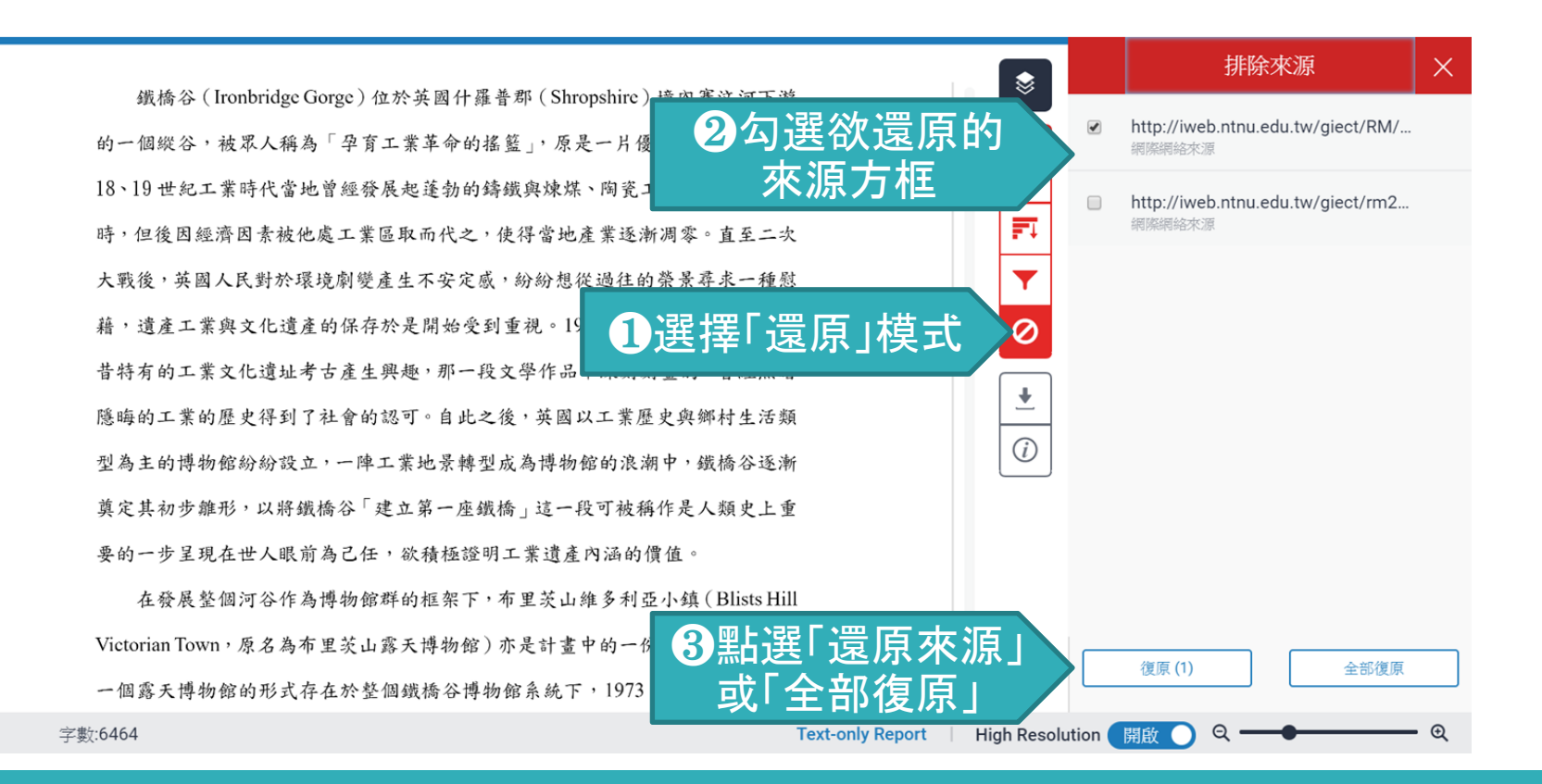

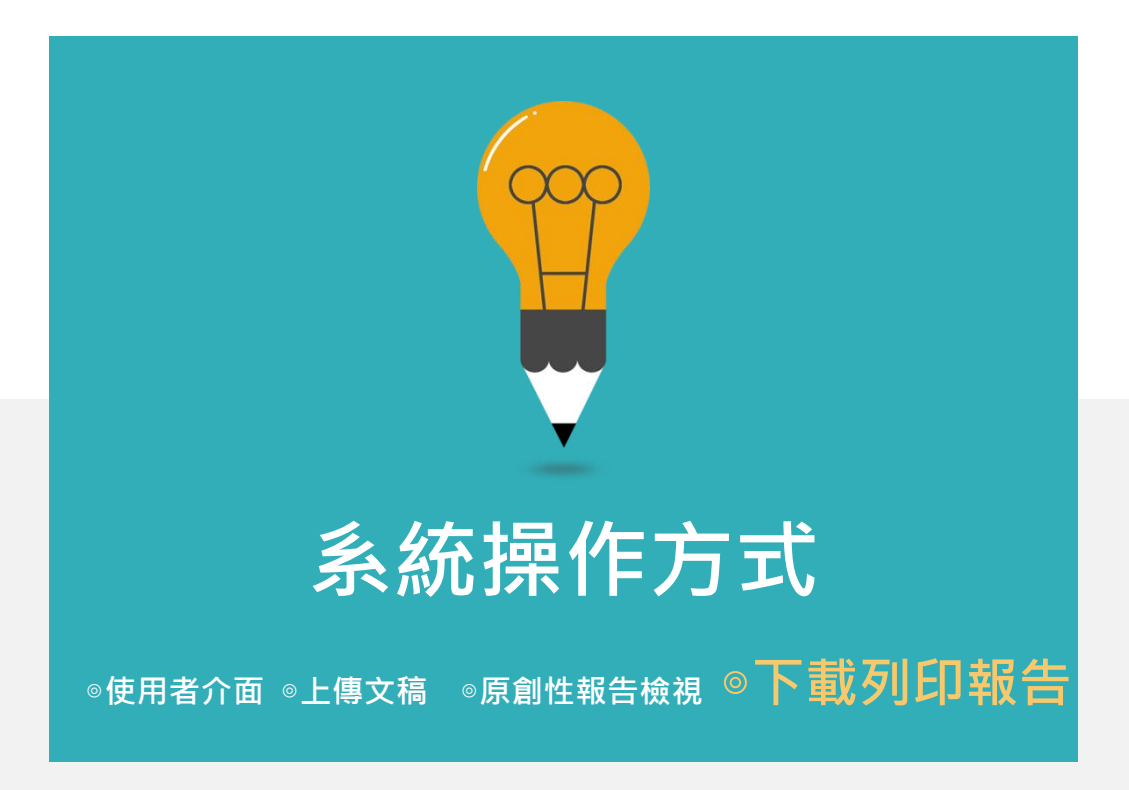

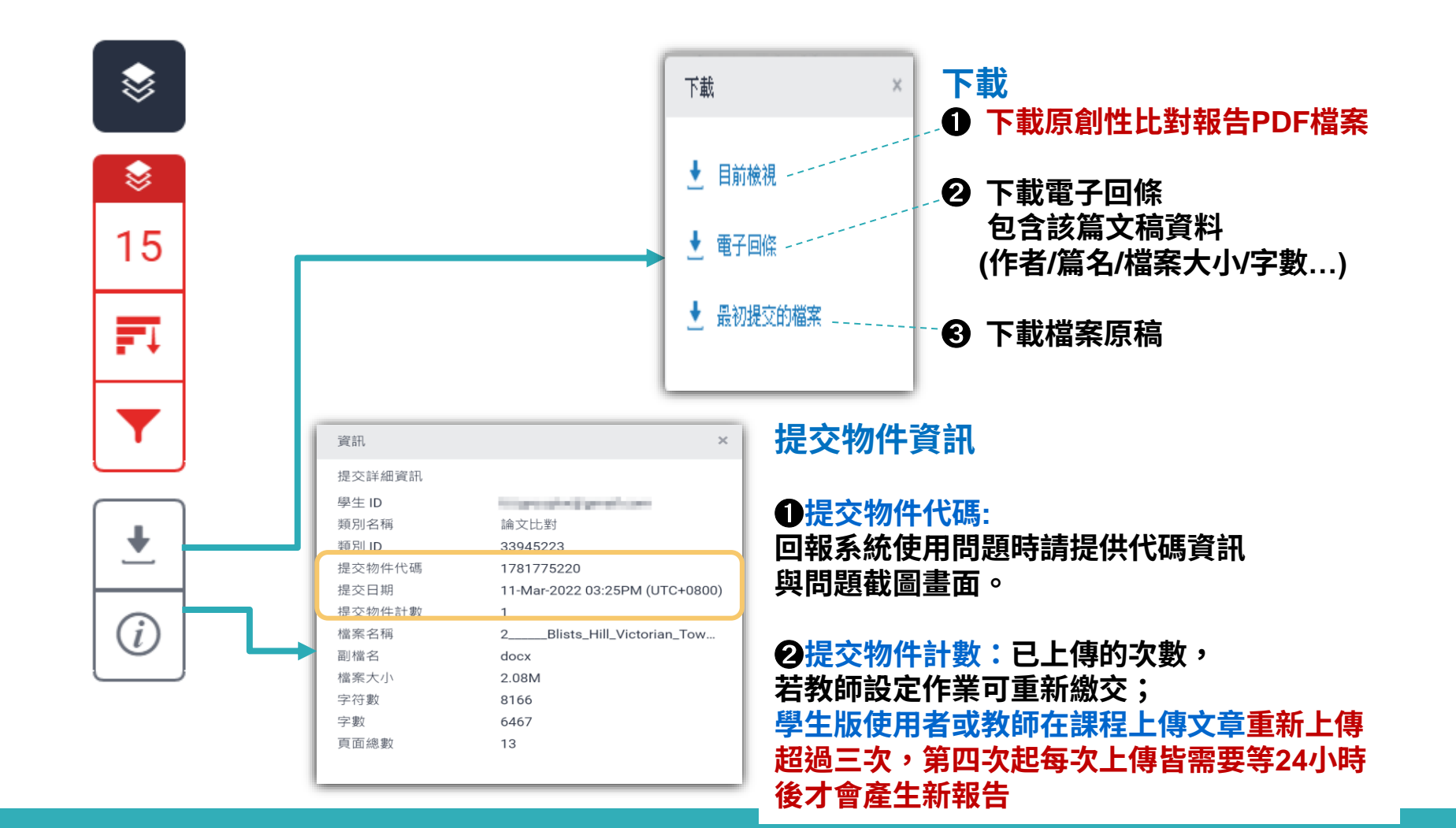

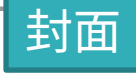

## Week1作業

提交日期: 2022年02月23日 08:50下午 (UTC+0800) 作業提交代碼: 1769086349 文備名稱: Turnitin\_\_\_20220216.docx (185.13K) 文字總數: 2413 字符線數: 3972

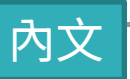

来、有何依據?而研究者大致上歸納整理成兩種可能性,一是來自台日兩國在性 別平等程度的差距;二是影視媒體的傳播的印象刻書。首先,從數據看台日兩國 的性別平等程度,根據行政院性別平等會公告顯示,2019年性別不平等指數 (Gender Inequality Index, GII)<sup>15</sup>, 我國性別平等居亞洲第一,高於日本。2021年 3 的性別落差指數(Gender Gap Index, GGI)<sup>16</sup>, 台灣在經濟參與和機會、教育程度 舆政治參與,三項指數亦優於日本。Yu(2009)比較台日女性在高等教育的受教 機會,且特別以日本的東京大學與台灣的台灣大學為指標。Yu指出在2002年台灣 大學的女學生占比約42-47%,而日本東京大學的女性錄取生僅佔東京大學總鋒 取學生的18%。而近年也曾發生日本私立東京醫大的人學考試,女性被降分數事 件17,揭露了日本女性的教育機會是如何結構性地被阻止向上流動,進而還會影 響其就業機會。;其次,是影視媒體給予的日本丈夫與日本家庭的形象。在訪問 本研究中最年長的受訪者--翠蓮之前,他的晚輩告訴我,要像他姑姑(翠蓮)嫁 得這麼好的不容易,他的先生很疼他、對他很好,不像有些藝人都被日本老公家 暴「挑回台灣」。台灣藝人的台日跨國婚姻新聞,加上過往電視劇中日本女性受 夫家壓迫的形象,讓台籍女性配偶需要再去對抗來自母國的刻板印象。在訪談中 發現,受訪者會有意識的抵抗身為家庭主婦這個論述,受訪者作為家務勞動的承 擔者,是因為丈夫作為經濟承擔者的互動協商結果,並不是順服於日本家庭的規 則之下。受訪者小靜求學過程中受過女性主義訓練,身為這樣的婚移者更能覺察 到刻板印象存在:

很痛苦欸,前陣子一直在做家庭主婦,因為我妈常常就會聊天就會聊到「阿

<sup>15</sup> 第合副開發計畫署(UNDP)自 2010 年起編布 GII,以生殖健康,賦權及勞動市場 3 個領域 之間項指揮動量 各副性類平等情影,(資料來源:行政於性類平等會) 世界經濟論證(World Economic Forum, WEF)自 2006 年起每年出版全球性別落差 報告 (The Global Gender Gap Report) 输行 GGI,以「經濟參與和機會」、「教育程度」、「健康與生

存」及「政治參與」4項次指數之14項變數衡量各國性別並與實況。(資料來源:行政院性別 平等會) 型根據台灣中央社報導,2018年日本《讀賣新聞》披露,日本東京醫大自2011年以來持續實 育對位性考生和分的制度,以致女性人學率低於男性,权方目的是為了減少初收女學生。

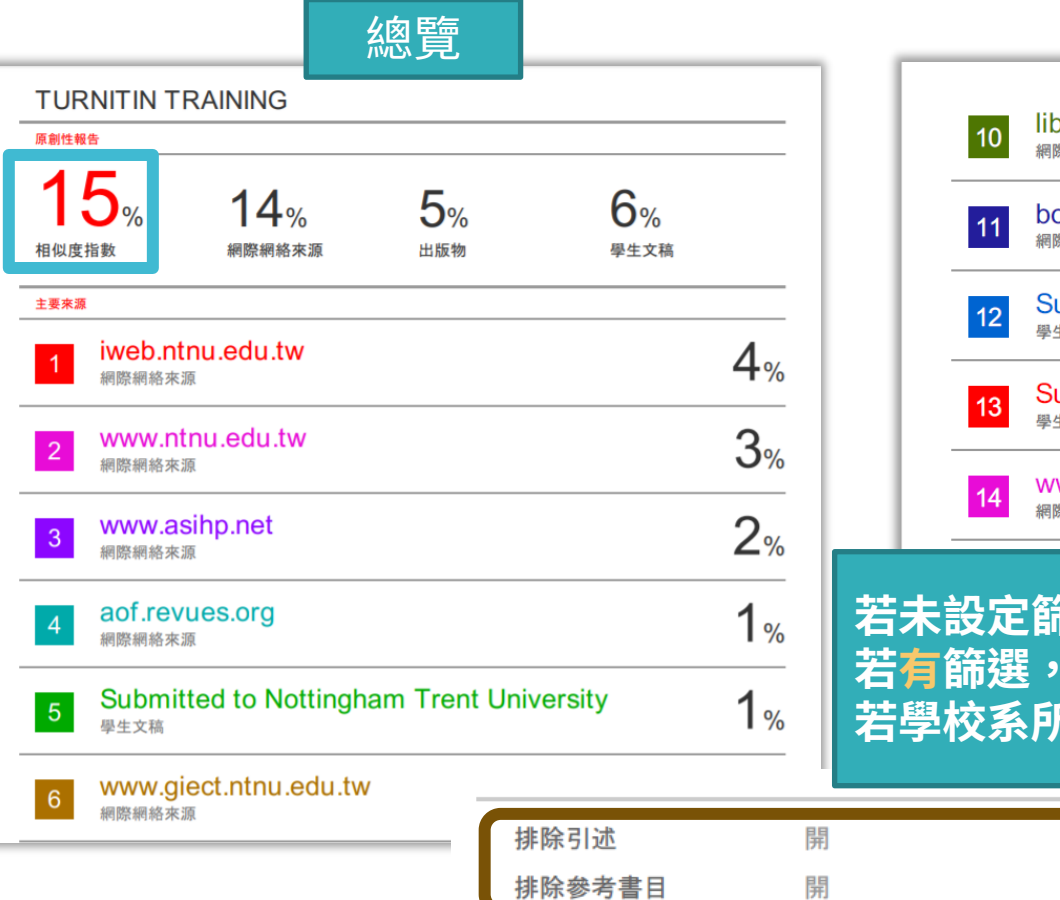

|                | 10             | libeprints.open.ac.uk<br>網際網絡來源                                    | <1%                            |
|----------------|----------------|--------------------------------------------------------------------|--------------------------------|
|                | 11             | <b>boa.unimib.it</b><br>網際網絡來源                                     | < <b>1</b> %                   |
|                | 12             | Submitted to University of Chichester<br><sup>學生文稿</sup>           | <1%                            |
|                | 13             | Submitted to Southern Cross University<br><sup>學生文稿</sup>          | <1%                            |
|                | 14             | www.ironbridge.org.uk<br><sub>網際網絡來源</sub>                         | <1%                            |
| 若未<br>若有<br>若學 | 設定<br>篩選<br>咬系 | E篩選,則總覽頁下方顯示「陽<br>『,則顯示「 <mark>開啟」</mark> 或是「< X<br>《所有規範使用方式,請以其2 | 閣閉」<br>字/ <x%」<br>為主。</x%」<br> |

< 10 words

排除相符處

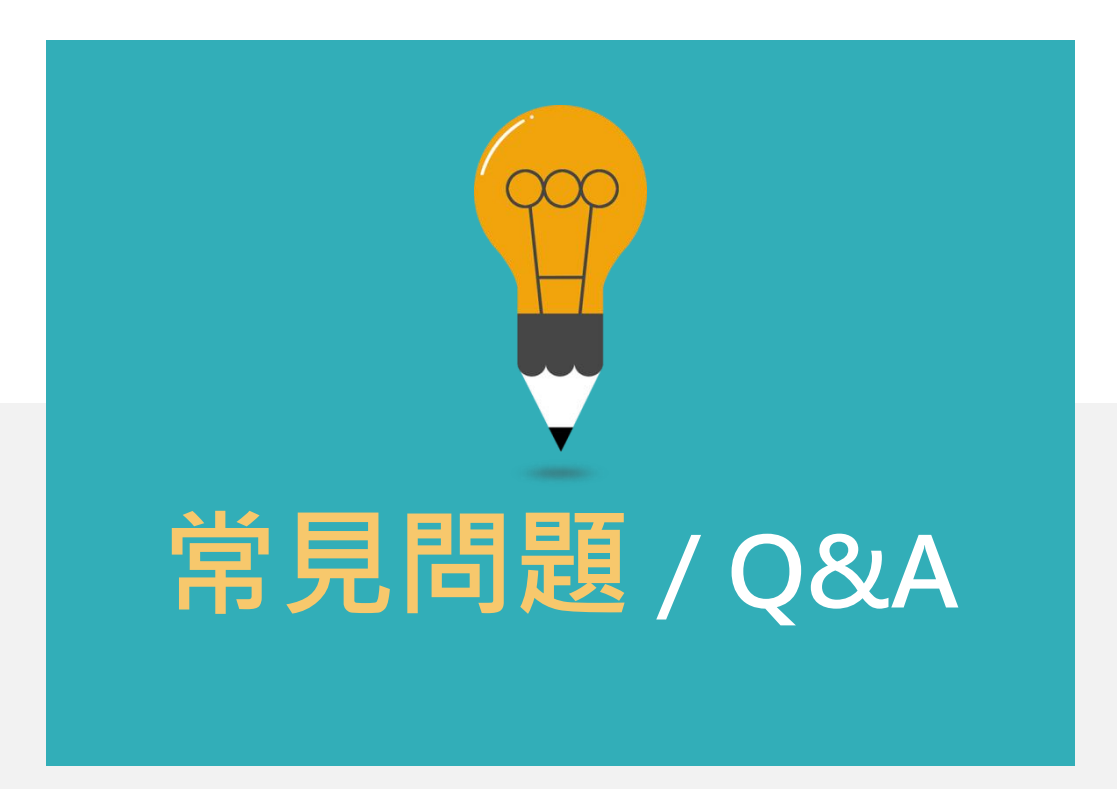

Turnitin教師版 教學影音檔案

#### 請掃描以下 QRCODE 至網頁右方 學生專區觀看

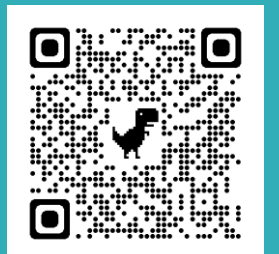

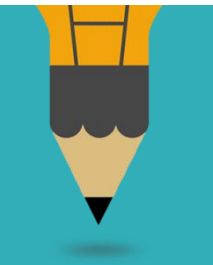

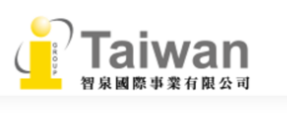

#### Turnitin 公司簡介 » Turnitin Feedback Studio - 使用手冊 • 管理者 • 指導教師

– 常見問題

學生

- 使用心得

iThenticate

Gradescope

資源分享區

聯繫我們

- 申請教育訓練
- 問題諮詢

# 首頁 開於我們 學術倫理 學術資源 企業資源 顧問諮詢 最新消息 聯緊我們 使用手冊 中文操作手冊: 請按此下載 英文操作手冊: 請按此觀看 iPad: <u>APP下載</u> / <u>html</u>

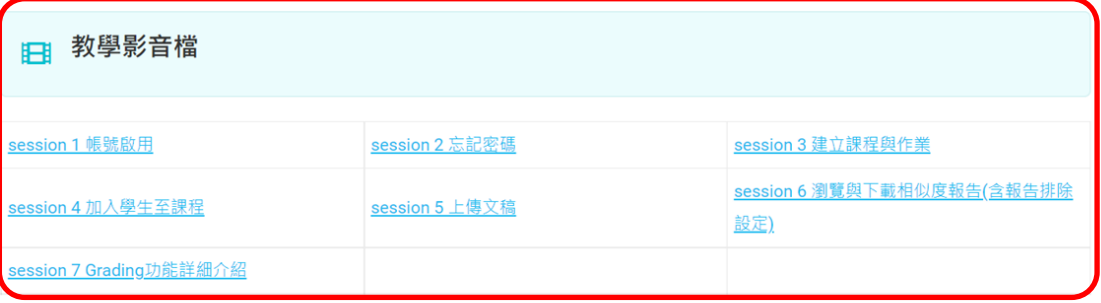

#### 🌈 比對報告說明

The Similarity Score

**Filters and Exclusions** 

Interpreting the Report

## 很久沒有出現原創性報 告,請問是何原因呢?

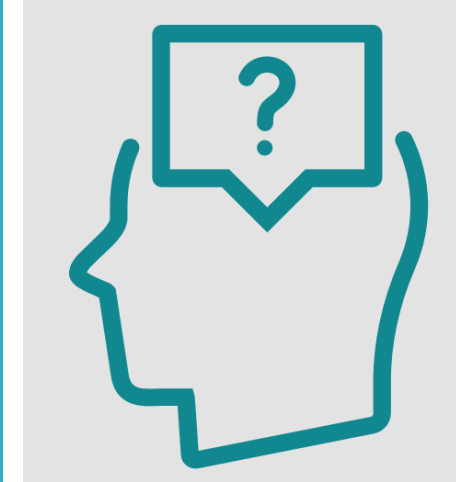

| 影響報告          | 未產生的 |
|---------------|------|
| <b>最常見原</b> [ | 因:   |

1.上傳次數>3+次 2.上傳檔案較大

| 可能影響原因                                                   | 解決方法                                            |
|----------------------------------------------------------|-------------------------------------------------|
| 檔案較大或頁數超過百頁                                              | 系統需較長時間做比對,建議約莫<br>1-2小時候再查閱。                   |
| 作業上傳超過3次後                                                | <mark>超過3次</mark> 後,每次皆須等24小時後<br>才產生新報告。       |
| 格式編排問題<br>1.Word檔內嵌互動式圖表,如:線性圖,長<br>條圖,圓餅圖等或使用SmartArt圖示 | 將互動圖表轉為純圖片放入後再上<br>傳比對,或是將檔案轉為PDF後再重<br>上傳比對。   |
| 2.Word檔使用追蹤修訂模式                                          | 請點選「接受所有變更」並轉為<br>PDF檔後再重新比對                    |
| <b>開課教師的【作業進階】設定值調整</b><br>1.何時為學生繳交文稿產生相似報告             | 若選為[截止日生成]‧則表示截止<br>日才產生報告 ; 建議改為[立即/立<br>刻生成]。 |
| 2. 為學生上傳的文稿產生相似度報告                                       | 勾選,才會做比對相似性。                                    |
| 3. 是否允許學生觀看相似度報告                                         | 勾選,學生才能查看相似報告。                                  |

# 相似度報告的總百分比 數值需要低於多少%才 能算是「適切」?

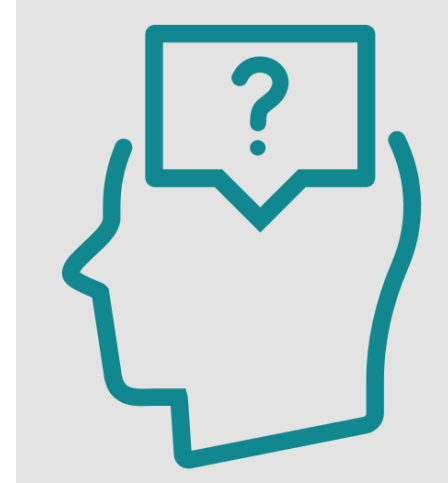

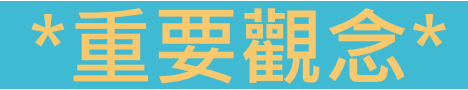

# 原創性報告相似百分比 非代表抄襲的絕對指標

Turnitin為文字相似度比對系統,報告的相似百分比僅代表文章與系統收錄內容(網際網路、期刊出版品、或學生文稿)的相似程度。

學科領域和文章性質不同,相似比例的標準與原創性報告的解讀就有所不同

參考來源: Turnitin Support Center (2020). Plagiarism and what are acceptable similarity scores? <u>https://supportcenter.turnitin.com/s/article/Plagiarism-and-acceptable-similarity-scores</u>

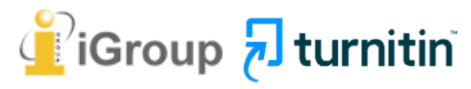

## 教育部學術倫理電子報 第 11 期 2023 年 2 月號

這次對學術倫理的討論。特別是抄襲的攻防。都是用比對系統產生的百分比數 值做為「抄襲程度」。其實,不管哪一套系統,從來都沒有宣稱自己是用來檢查抄襲字 數或程度。首先,任何比對系統都會因為其資料庫涵蓋範 數系統都不能比對到國圖的碩博士論文,更何況有些碩博士論文未上傳 檔。再者、每套系統比對的只有文字相同程度、不能比對到 系統的計算方法不太一樣,屬於商業秘密。可以同樣的文件放進去不同 會有不同的百分比結果。最後,大家都想知道到底有沒有一個參考數值可 與否的判斷?恐怕是沒有。舉例來說, 出現了 95%這數值, 我們大概可 有重大抄襲嫌疑;若出現 10%,也不能排除抄襲的可能性,因為要看這 (多個1%累加),還是集中(出現在少數幾處),出現在哪裡、有沒有加 老 是不是研究核心部份、有沒有誤導旁人對原創性的判斷等。都是檢查重 說,前言、文獻探討、理論基礎、方法等章節,對文字相似的容忍度比較大;研究問 題、假設、結果、與對結果的討論、不應該有完全與人雷同的大段文字才合理、但是 各領域還是有所差異。總結脫來, 所有比對軟體產生的百分比數值結果都只能做為參 考、需要用工人智慧,也就是人眼去一一检查,更不能直接拿來判斷一篇論文抄壟 與否,違反學倫情事嚴重與否。

會有不同的百分比結果。最後,大家都想知道到底有沒有一個參考數值可以做為抄襲 與否的判斷?恐怕是沒有。舉例來說,出現了 95%這數值,我們大概可以說這文章 有重大抄襲嫌疑;若出現 10%,也不能排除抄襲的可能性,因為要看這 10%是分散 (多個 1%累加),還是集中(出現在少數幾處),出現在哪裡、有沒有放在引號中、 是不是研究核心部份、有沒有誤導旁人對原創性的判斷等,都是檢查重點。一般來 說,前言、文獻探討、理論基礎、方法等章節,對文字相似的容忍度比較大;研究問 題、假設、結果,與對結果的討論,不應該有完全與人雷同的大段文字才合理,但是 各領域還是有所差異。總結說來,所有比對軟體產生的百分比數值結果都只能做為參 考,需要用工人智慧,也就是人眼去一一檢查,更不能直接拿來判斷一篇論文抄襲 與否,違反學倫情事嚴重與否。 相似度% <mark>非代表抄襲</mark> 的絕對指標

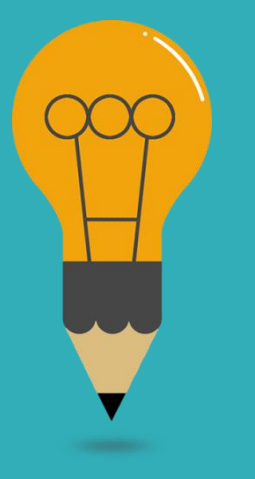

#### Turnitin有可能因比對到以下內容造成相似度%數值較高:

#### 1. 不具抄襲意義的字詞

如:專有名詞、常用詞句、目錄格式、參考文獻列表...等

- 2. 雖引述他人作品文字,但已有標示參考來源,如:
  - 中華民國憲法第7條:「中華民國人民,無分男女、宗教、種族、階級、黨派, 在法律上一律平等。」
  - 根據統計資料顯示,2013年因流感死亡的人數有71位,其中16.9%患有糖尿病 (衛福部統計處,2015)
- 比對到自己的文章,包含曾經存入系統資料庫的作業草稿或先前 已出版發表的文章。

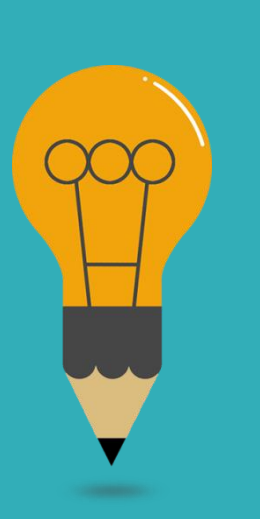

#### 1. 檢查引註格式是否正確

- 2. 檢查引述他人文獻內容的篇幅是否適切
- 重新以改寫、摘要等寫作技巧調整文字內容,以增加
   原創性

(建議可參考臺灣學術倫理教育資源中心-學術寫作技巧課程)

4. 若為無法改寫的內容,請與指導教師討論,

使用「篩選與排除 🔽 」工具・

或請指導教師協助以教師版帳號排除特定相似

來源,以降低報告相似度。

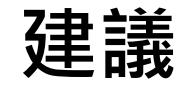

### · 學生與教師個案討論相似度百分比指標的準則 或參考欲投稿的期刊出版社官方網站

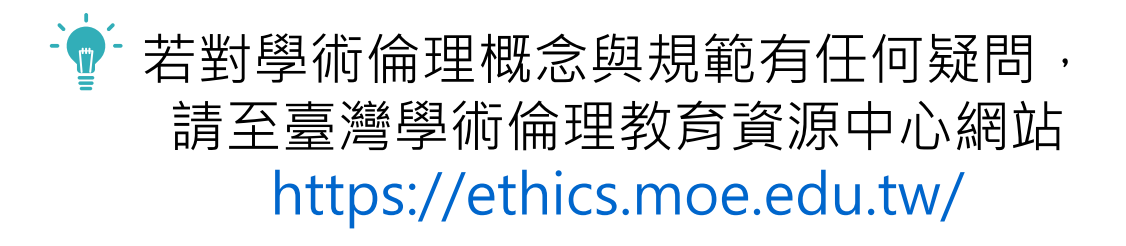

度%值

American Journal of Research in Medical Sciences-Plagiarism Policy <u>http://www.ajrms.com/plagiarism-policy</u>

User's Guide for the IEEE CrossCheck Portal and Prohibited Authors List Database https://www.ieee.org/content/dam/ieee-

org/ieee/web/org/pubs/crosscheck\_portal\_users\_guide.pdf

Plagiarism prevention with CrossCheck https://www.springer.com/gp/authors-editors/editors/plagiarism-prevention-with-crosscheck/4238

#### 〇 中 夫 牙 北 克 ACADEMIA SINICA

# 永遠記得標註原始來源

#### 1. 引用參考書目

- 2. 清楚描述所有資料來源
- 3. 誠實列舉他人對自身研究之貢獻
- 4. 提供註解
- 5. 需要時善用引號
- 6. 改寫原文並清楚註明出處
- 7. 大幅引用須得到原作之出版商或是版權所有人之許可
- 8. 當使用自己過去的文章時, 須得到出版商或版權所有人之許可
- 9. 廣為人知的科學及歷史事實通常不需要標記引用

資料來源: Dhammi, I., & Ul Haq, R. (2016). What is plagiarism and how to avoid it? Indian Journal of Orthopaedics, 50(6), 581-583. doi:10.4103/0019-5413.193485

中央研究院Facebook粉絲團(2020)。 https://www.facebook.com/sinicaedu/posts/2601336883515409

# 如果不小心把我的文章存入 資料庫,一直比對到高相似 度該怎麼辦?

可以先**使用報告中排除來源功能排除高相似文章**,讓報告恢復正常相似度;

若有需要請聯繫學校Turnitin管理者協助處理刪除文稿。

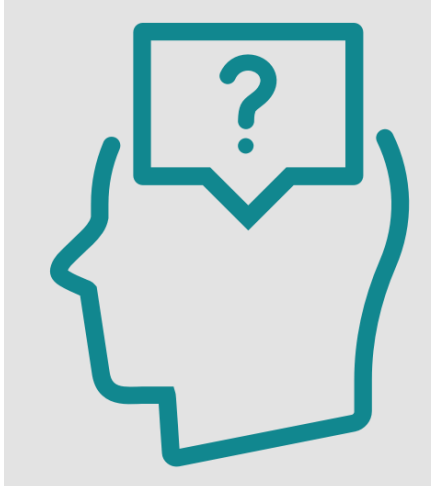

#### 誤存文稿已被刪除後

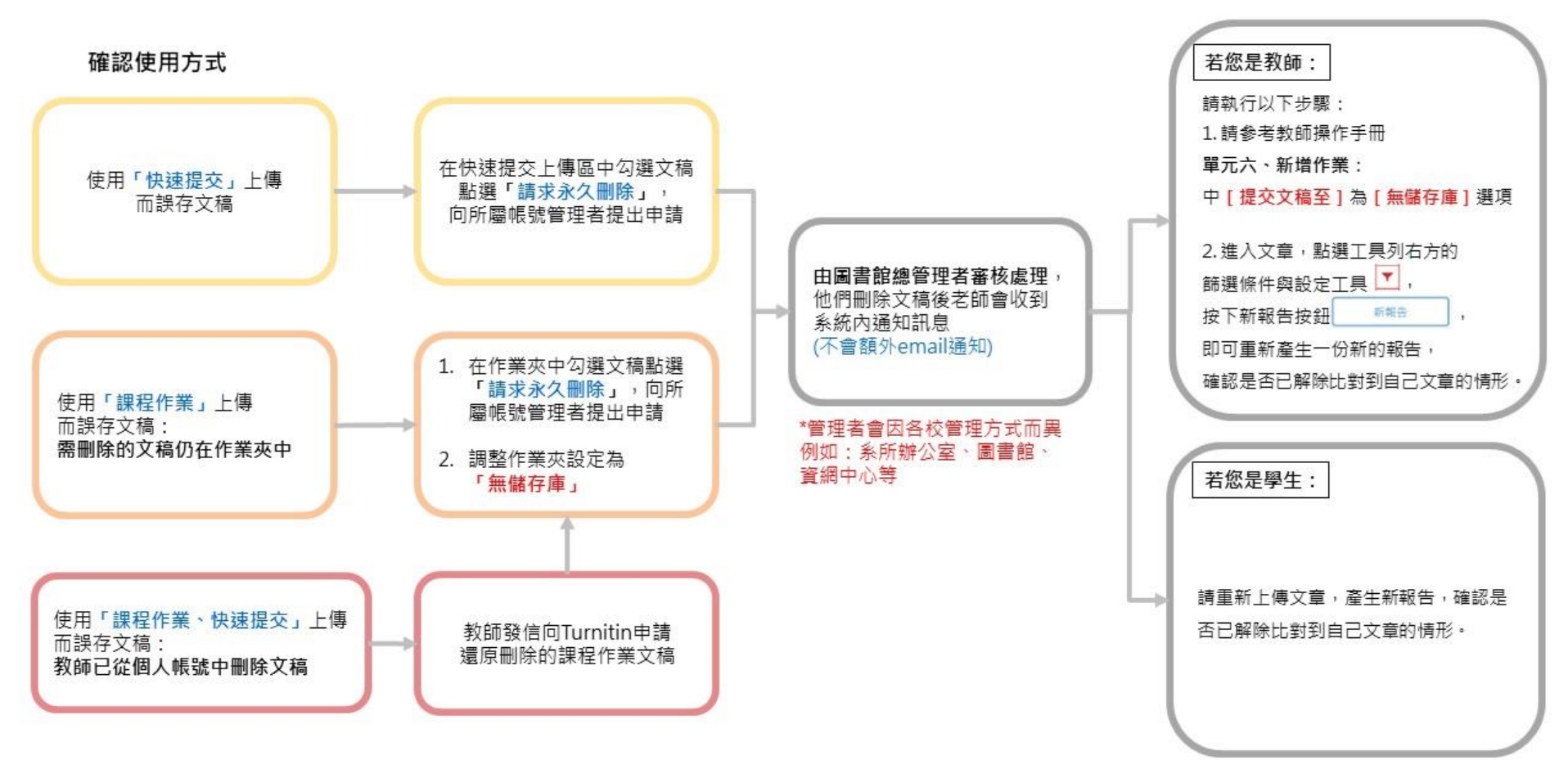

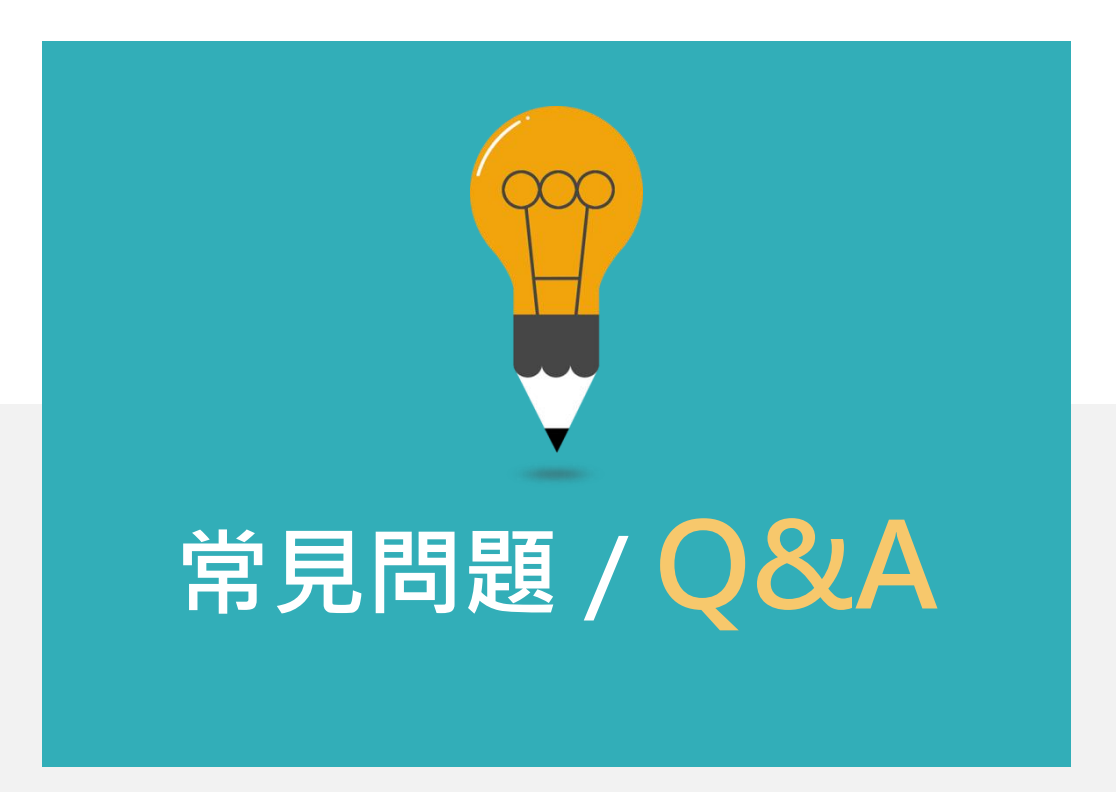

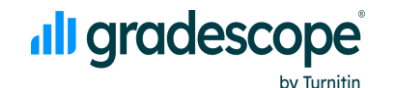

體驗全新評分與批改體驗

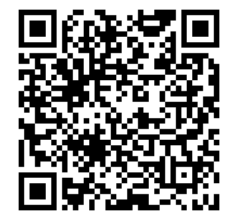

# **THANK YOU**

For more information, e-mail us service@igrouptaiwan.com 台北 02-2571-3369;高雄 07-322-8603

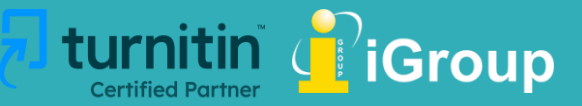